enelx

# JuicePump 100

# INSTALLATION AND USER'S MANUAL

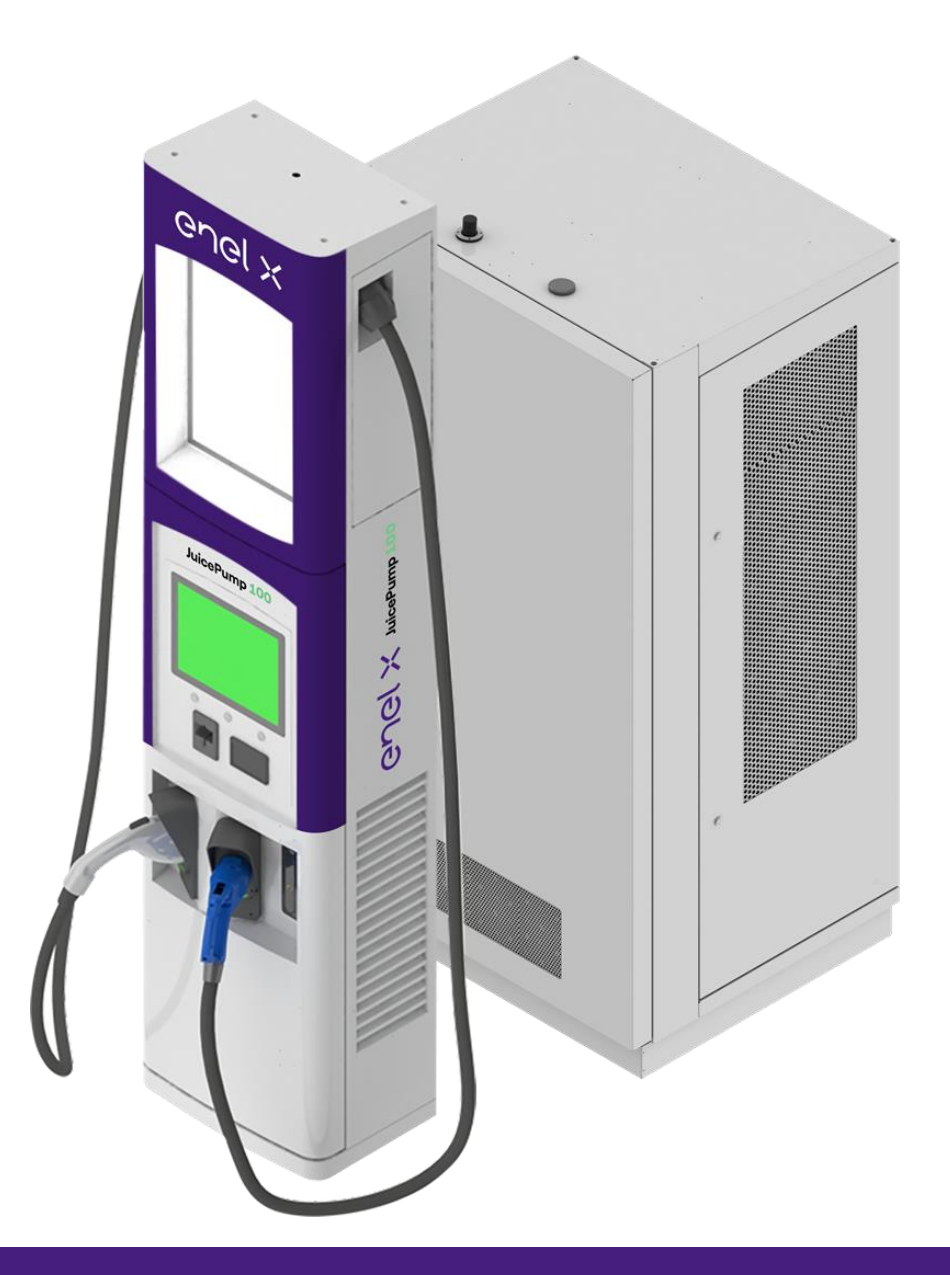

WWW.ENELX.COM

PHONE NUMBER:+1-844-584-2329

#### PLEASE NOTE

This document contains useful general information about the product and its installation. Enel X. reserves the right to make changes to this product without further notice. No part of this document may be reproduced in any form or by any means, electronic or mechanical, including photocopying, without written permission of Enel X.

Changes or modifications to this product by other than an authorized service facility could void the product warranty.

If you have questions about the use of this product, contact your customer service representative.

This product should be operated by trained personnel only.

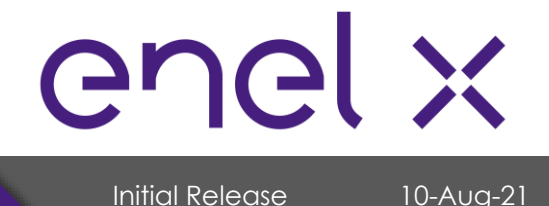

# TABLE OF CONTENTS

# Table of Contents

| 1.                                                                                                    | Safety Guidelines                                                                                                    |
|----------------------------------------------------------------------------------------------------|----------------------------------------------------------------------------------------------------|
| 1.1.                                                                                                    | Important Safety Instructions                                                                                                    |
| 1.2.                                                                                                    | Symbols and Definitions                                                                                                    |
| 2.                                                                                                    | System Overview                                                                                                    |
| 3.                                                                                                    | Equipment Description                                                                                                    |
| 4.                                                                                                    | System Specification                                                                                                    |
| 4.1.                                                                                                    | DCFC Power Unit                                                                                                    |
| 4.2.                                                                                                    | DCFC Dispenser                                                                                                    |
| 5.                                                                                                    | Pre-Installation                                                                                                    |
| 5.1.                                                                                                    | Location Selection                                                                                                    |
| 5.2.                                                                                                    | Cable Reach14                                                                                                    |
| 5.3.                                                                                                    | ADA Consideration15                                                                                                    |
| 5.4.                                                                                                    | List of Parts, Materials, and Tools Needed for Installation                                                                                                    |
| 6.                                                                                                    | Transportation and Handling                                                                                                    |
| 6.1.                                                                                                    | Packaging                                                                                                    |
| 6.2.                                                                                                    | Transport, Handling, and Storage                                                                                                    |
| 6.3.                                                                                                    | Receiving and Unpacking                                                                                                    |
|                                                                                                    |                                                                                                    |
| 7.                                                                                                    | Installation                                                                                                    |
| <b>7.</b><br>7.1.                                                                                                    | Installation20Moving and Hoisting Instructions21                                                                                                    |
| <b>7.</b><br>7.1.<br>7.2.                                                                                                    | Installation20Moving and Hoisting Instructions21Mounting Procedures24                                                                                                    |
| <b>7.</b><br>7.1.<br>7.2.<br>7.2.1.                                                                                                    | Installation20Moving and Hoisting Instructions21Mounting Procedures24Clearance Around the Unit24                                                                                                    |
| <ol> <li>7.1.</li> <li>7.2.</li> <li>7.2.1.</li> <li>7.2.2.</li> </ol>                                                                                             | Installation20Moving and Hoisting Instructions21Mounting Procedures24Clearance Around the Unit24Tower and Dispenser Mounting25                                                                                                    |
| <ol> <li>7.1.</li> <li>7.2.</li> <li>7.2.1.</li> <li>7.2.2.</li> <li>7.3.</li> </ol>                                                                               | Installation20Moving and Hoisting Instructions21Mounting Procedures24Clearance Around the Unit24Tower and Dispenser Mounting25Electrical and Communication Service Connection28                                                                                                    |
| <ol> <li>7.1.</li> <li>7.2.</li> <li>7.2.1.</li> <li>7.2.2.</li> <li>7.3.</li> <li>7.4.</li> </ol>                                                                 | Installation20Moving and Hoisting Instructions21Mounting Procedures24Clearance Around the Unit24Tower and Dispenser Mounting25Electrical and Communication Service Connection28Ethernet Port Location35                                                                             |
| <ol> <li>7.</li> <li>7.1.</li> <li>7.2.</li> <li>7.2.1.</li> <li>7.2.2.</li> <li>7.3.</li> <li>7.4.</li> <li>8.</li> </ol>                                         | Installation20Moving and Hoisting Instructions21Mounting Procedures24Clearance Around the Unit24Tower and Dispenser Mounting25Electrical and Communication Service Connection28Ethernet Port Location35Verification and Inspection37                                                |
| <ol> <li>7.</li> <li>7.1.</li> <li>7.2.</li> <li>7.2.1.</li> <li>7.2.2.</li> <li>7.3.</li> <li>7.4.</li> <li>8.</li> <li>9.</li> </ol>                             | Installation20Moving and Hoisting Instructions21Mounting Procedures24Clearance Around the Unit24Tower and Dispenser Mounting25Electrical and Communication Service Connection28Ethernet Port Location35Verification and Inspection37Operation38                                     |
| <ol> <li>7.</li> <li>7.1.</li> <li>7.2.</li> <li>7.2.1.</li> <li>7.2.2.</li> <li>7.3.</li> <li>7.4.</li> <li>8.</li> <li>9.</li> <li>9.1.</li> </ol>               | Installation20Moving and Hoisting Instructions21Mounting Procedures24Clearance Around the Unit24Tower and Dispenser Mounting25Electrical and Communication Service Connection28Ethernet Port Location35Verification and Inspection37Operation38System Power Up38                    |
| <ol> <li>7.</li> <li>7.1.</li> <li>7.2.</li> <li>7.2.1.</li> <li>7.2.2.</li> <li>7.3.</li> <li>7.4.</li> <li>8.</li> <li>9.</li> <li>9.1.</li> <li>9.2.</li> </ol> | Installation20Moving and Hoisting Instructions21Mounting Procedures24Clearance Around the Unit24Tower and Dispenser Mounting25Electrical and Communication Service Connection28Ethernet Port Location35Verification and Inspection37Operation38System Power Up38Output Connectors39 |

enel x

# TABLE OF CONTENTS

# Table of Contents (Continuation)

| 9.2.2. | CC\$1 Connector (200 A)                    | . 40 |
|--------|--------------------------------------------|------|
| 9.3.   | Operating Instruction                      | , 41 |
| 9.4.   | Troubleshooting                            | . 45 |
| 10.    | Maintenance                                | . 53 |
| 11.    | Product Disposal                           | . 58 |
| 12.    | Appendix                                   | . 59 |
| 12.1.  | Component Information                      | . 59 |
| a)     | SAE J1772 CCS1 Coupler (200A Rated)        | . 59 |
| b)     | b) CHAdeMO High Power Coupler (200A Rated) | . 59 |

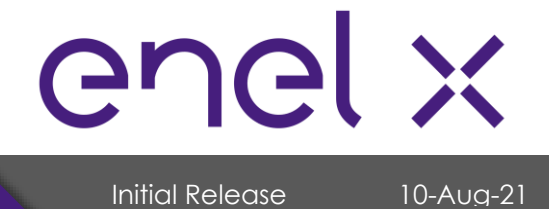

# **SAFETY GUIDELINES**

#### 1. Safety Guidelines

#### SAVE THESE INSTRUCTIONS

This document contains important instructions for the installation, operation, and maintenance of the **JuicePump 100**. These instructions should be retained for future reference.

#### 1.1. Important Safety Instructions

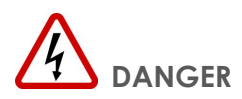

#### **READ THIS MANUAL BEFORE YOU BEGIN**

This **JuicePump 100** manages electricity and may be hazardous. The equipment should be installed, adjusted, and serviced only by qualified electrical personnel familiar with the construction and operation of this type of equipment and the hazards involved, and in full compliance with all local and national codes and standards. Failure to observe this precaution could result in severe injury or death.

Read this manual completely and become familiar with the equipment prior to performing any procedures specified in the manual and energizing the equipment. Inspection and maintenance of this equipment should be performed in accordance with the procedures detailed in this manual.

In situations where it is not possible to perform an installation following the procedures stated in this document, contact Enel X. Enel X will not be responsible for any damages that may occur resulting from custom installations that are not stated in this document.

There are no user serviceable parts inside. For service, please contact customer service or your local distributor. DO NOT ATTEMPT TO REPAIR THE CHARGE STATION YOURSELF. SERVICE TO THE UNIT SHALL ONLY BE PERFORMED BY A QUALIFIED PERSONNEL.

If the charging cable is somehow damaged, do not operate the charge station. Contact your service representative for service immediately. Shut down the power to the tower by switching the breaker on the supply panel to the off position.

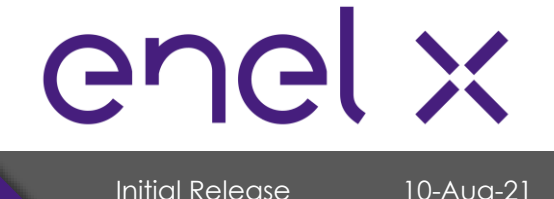

### 1.2. Symbols and Definitions

Please take special attention to all information marked with the following symbols. These symbols may be found throughout the manual and on labels affixed to the equipment unit.

| 4 | DANGER  | Indicates High Voltage. It calls attention to items or operations<br>that could be dangerous to person/s operating this<br>equipment. Read and follow the instructions carefully. Failure<br>to do so will result in severe injury or possibly death. |
|---|---------|----------------------------------------------------------------------------------------------------|
|   | WARNING | Indicates a hazard or unsafe practice which, if not avoided,<br>may result in severe injury or possibly death.                                                                                                    |
|   | CAUTION | Indicates a hazard or unsafe practice which, if not avoided,<br>may result in minor to moderate injury.                                                                                                    |
|   | NOTE    | Indicates important information to consider, otherwise,<br>improper installation and/or damage to components may<br>occur.                                                                                                    |

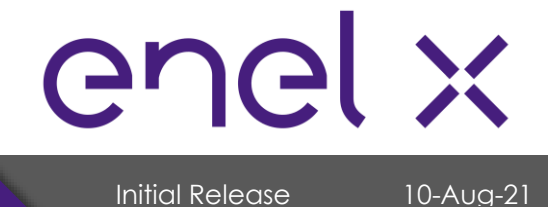

# SYSTEM OVERVIEW

#### 2. System Overview

The **JuicePump 100** converts a 480VAC 3-phase voltage into DC voltage to directly charge an electric vehicle's lithium-ion battery. It is capable to charge all electric vehicles compliant with CHAdeMO charging system and Combined Charging System (CCS) standards.

The charger is composed of a 100kW Power Unit (with 2 individual 50kW power modules on it) and one or two 200A dispenser/s depending on the configuration. The dispensers can either be a Dual CCS or CCS/CHAdeMO configuration.

#### > SIMPLIFIED BLOCK DIAGRAM (1-DISPENSER SYSTEM):

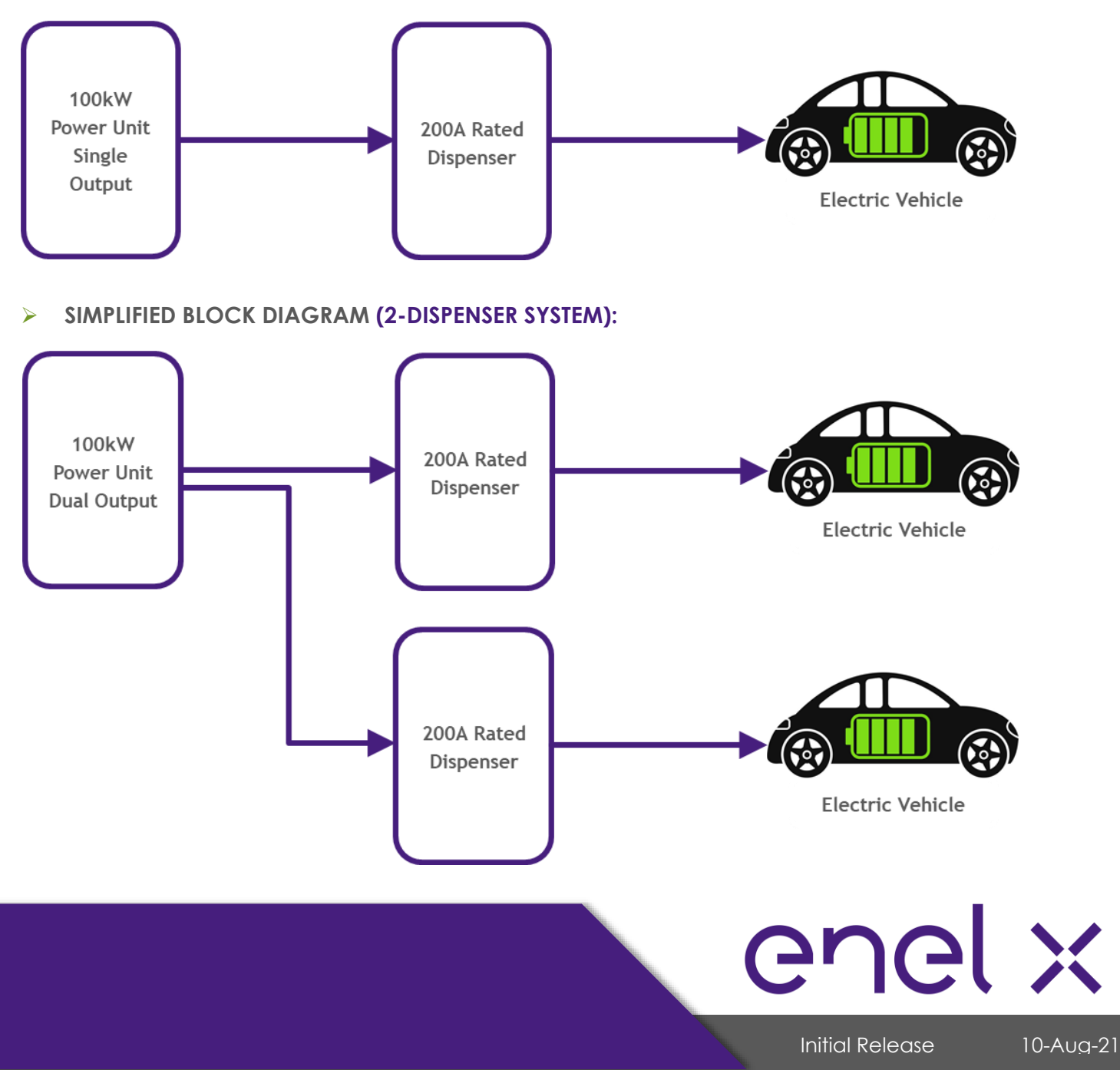

# **EQUIPMENT DESCRIPTION**

### 3. Equipment Description

#### 100 kW HIGH POWER UNIT / TOWER

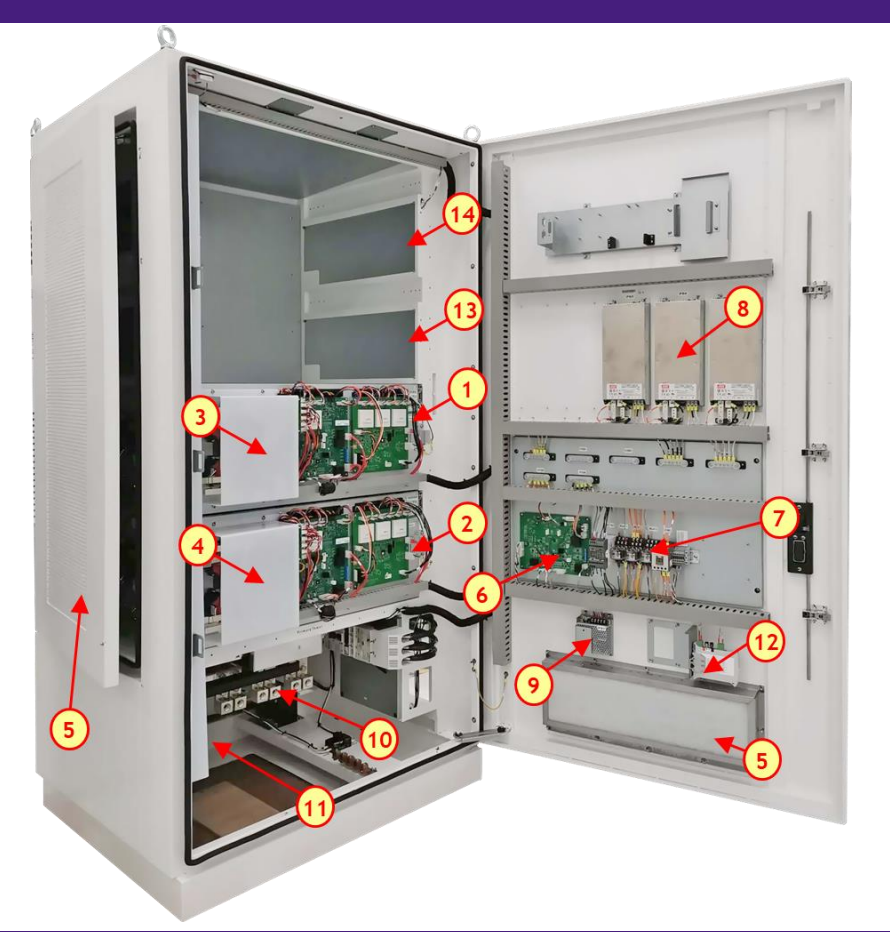

#### **COMPONENT DESCRIPTION**

- 1. 50KW #2 Power Module
- 2. 50KW #1 Power Module
- 3. Output Contactors (+/-) Power Module #2
- 4. Output Contactors (+/-) Power Module #1
- 5. Air Vent
- 6. Master Controller
- 7. Safety Relays

- 8. 24VDC Power Supplies
- 9. 12VDC Power Supply
- 10. Input Section
- 11. Output Section
- 12. Optical Transceivers
- 13. Empty slot for 50KW upgrade
- 14. Empty slot for 50KW upgrade

\* Power Module #3 and #4 as optional upgrade

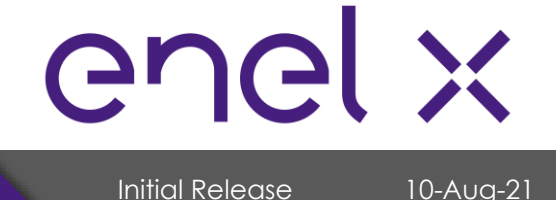

# **EQUIPMENT DESCRIPTION**

#### **200A CHARGE DISPENSER**

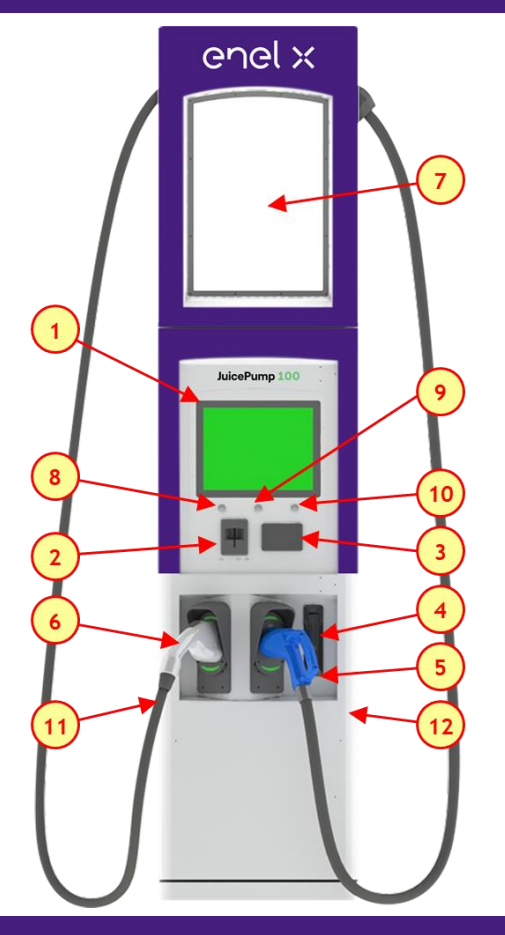

#### **COMPONENT DESCRIPTION**

- 15-inch Outdoor-Rated Display and Touch Screen
- 2. Magnetic stripe Credit Card Reader
- 3. RFID Card Reader
- 4. High Security Lock
- 5. Charging Connector 1
- 6. Charging Connector 2

- 7. Customer Advertising Panel
- 8. Start Button / Function Key 1
- 9. Stop Button / Function Key 2
- 10. Emergency Stop Button / Function Key 3
- 11. Air Inlet (left side)
- 12. Air Exit (right side)

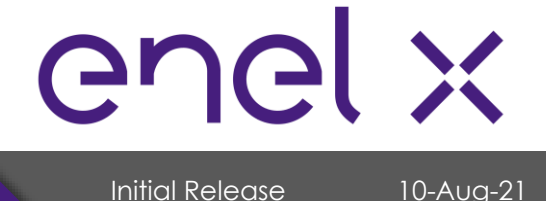

# EQUIPMENT DESCRIPTION

### SYSTEM COMPONENTS

#### **Power Unit / Tower**

| ITEM | DESCRIPTION                            | MODEL NUMBER        | SKU            |
|------|----------------------------------------|---------------------|----------------|
| 1    | DCFC Power Unit Dual Output, SCCR 65kA | EVPC-200-2-480-3-65 | HPCT-100-480-2 |

#### Dispenser

| ITEM | DESCRIPTION                       | MODEL NUMBER              | SKU              |
|------|-----------------------------------|---------------------------|------------------|
| 2    | DCFC 200A Dispenser, CHAdeMO/CCS1 | EVDSP-350-5-120-0-2-C-4-0 | HPCD1-200-01-003 |
| 3    | DCFC 200A Dispenser, Dual CCS1    | evdsp-350-4-120-0-2-C-4-0 | HPCD1-200-02-003 |

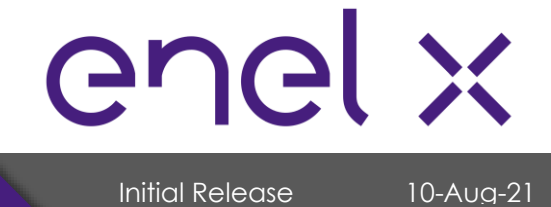

# SYSTEM SPECIFICATION

### 4. System Specification

### 4.1. DCFC Power Unit

#### AC to DC Power Converter Specification

| Model Number:<br>SKU:     | EVPC-200-2-480-3-65<br>HPCT-100-480-2 |                                        |          |  |
|---------------------------|---------------------------------------|----------------------------------------|----------|--|
| PARAME                    | ETER                                  | 100kW POWER UNIT / TOWER               |          |  |
| AC Input                  |                                       |                                        |          |  |
| Input Voltage Ran         | qe                                    | 480 VAC, 3 Phase, +10% / -15%          |          |  |
| Input Frequency Ro        | ange                                  | 47 – 63 Hz                             |          |  |
| Input Current @ 48        | 0 VAC                                 | 132 A                                  |          |  |
| Power Factor              |                                       | > 0.99 full load                       |          |  |
| Total Harmonic Dis        | tortion                               | < 5%                                   |          |  |
| Efficiency                |                                       | > 92%                                  |          |  |
| SCCR                      |                                       | 65 kA                                  |          |  |
| DC Output                 |                                       |                                        |          |  |
| Output Voltage Ro         | ange                                  | 50 – 920 VDC                           |          |  |
| Maximum Output (          | Current                               | CCS : 200 A, CHAdeMO : 200 A           |          |  |
| Maximum Output I          | Power                                 | 100 kW                                 |          |  |
| Minimum Output C          | Current                               | 5 A                                    |          |  |
| Output Ripple Curr        | rent                                  | < 15 Ap–p (Bandwidth 1 kHz)            |          |  |
| Protection                |                                       |                                        |          |  |
| Over Temperature          |                                       | Self–protected and Latched             |          |  |
| Output Over Volta         | ge                                    | Output Shutdown and Latched            |          |  |
| Output Overload           | -                                     | Output Shutdown and Latched            |          |  |
| CAN Communicat            | tion Loss                             | 1 sec Shutdown Upon Loss of Connection |          |  |
| Safety Standards          |                                       |                                        |          |  |
| Isolation                 |                                       | UL 2231–1/2, UL 840                    |          |  |
| EMC Standards             |                                       | 150 (1000 0 10                         |          |  |
| Harmonics                 |                                       | IEC 61000-3-12                         |          |  |
| Immunity                  | :1:                                   | UL 2231-2                              |          |  |
| Characting Tompor         | ilions<br>atura Papaa                 | $30\%$ to $\pm 50\%$                   | <u> </u> |  |
| Operating Altitude        |                                       | -50 C 10 +50 C                         |          |  |
| Uperaling Annoue 0,000 n. |                                       | 95% Non-Condensing                     |          |  |
| Mechanical Chara          | icteristics                           |                                        |          |  |
| Dimensions                |                                       | 42" W x 35" D x 82" H                  |          |  |
| Weight                    |                                       | 1616 lbs                               |          |  |
| Enclosure IK Rating       | ]                                     | IK 08                                  |          |  |
| Enclosure IP Rating       | ]                                     | IP 54 (NEMA 3R)                        |          |  |

\*Specifications are subject to change without prior notice.

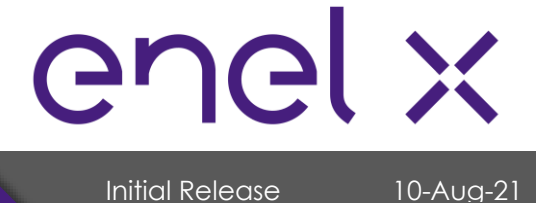

# SYSTEM SPECIFICATION

### 4.2. DCFC Dispenser

# High Power Dispenser Specification

| Model Numbers:         EVDSP-350-5-120-0-2-C-4-0, EVDSP-350-4-120-0-2-C-4-0           SKUs:         HPCD1-200-01-003, HPCD1-200-02-003 |                                 |                               |
|----------------------------------------------------------------------------------------------------|---------------------------------|-------------------------------|
|                                                                                                    | PARAMETER                       | 200A RATED DISPENSER          |
| AC Input                                                                                                    |                                 |                               |
| Auxiliary Input Vol                                                                                                    | tage                            | 120 VAC, Single Phase, +/-10% |
| Auxiliary Input Cur                                                                                                    | rent                            | 20 A                          |
| Input Frequency R                                                                                                    | lange                           | 47 – 63 Hz                    |
| Panel Breaker                                                                                                    |                                 | 30 A                          |
| Power Quality                                                                                                    |                                 | IEEE-519 and IEC 6200-3-4     |
| Idle Power Consur                                                                                                    | mption                          | 143.06 W                      |
| DC Input                                                                                                    |                                 |                               |
| Input Voltage Rar                                                                                                    | ige                             | 50 – 5920 VDC                 |
| Input Current Ran                                                                                                    | ge                              | 5 – 500 A                     |
| DC Output                                                                                                    |                                 |                               |
| Dual CCS Configu                                                                                                    | ration                          |                               |
| Maximum DC Out                                                                                                    | put Current CCS, continuous     | 200 A                         |
| CHAdeMO + CCS                                                                                                    | Configuration                   |                               |
| Maximum DC Out                                                                                                    | put Current CHAdeMO, continuous | 200 A                         |
| Maximum DC Out                                                                                                    | put Current CCS, continuous     | 200 A                         |
| Environment Conc                                                                                                    | aitions                         |                               |
| Operating lempe                                                                                                    | rature Range                    | -30°C to +50°C                |
| Operating Altitude                                                                                                    | 9                               | 6,000 ft.                     |
| Humidity                                                                                                    |                                 | 95% Non-Condensing            |
| Mechanical Char                                                                                                    | acteristics                     |                               |
| Outdoor Enclosure                                                                                                    | 9                               | NEMA 3R, IP 54 equivalent     |
| Dimensions                                                                                                    |                                 | 22" W x 15" D x 97" H         |
| Weight                                                                                                    |                                 | 600 lbs                       |
| LED Lighting System                                                                                                    | m                               | 580 lumens                    |

\*Specifications are subject to change without prior notice.

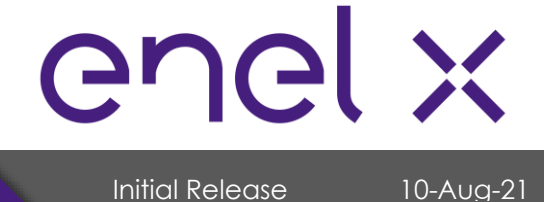

# **PRE-INSTALLATION**

#### 5. Pre-Installation

Prior performing any installation activities, it is important to go through each of the items outlined in this section which are essential for the installation process.

#### 5.1. Location Selection

Thing to consider when choosing a location to install the unit:

- Standards for Accessible Design (refer to section 5.3)
- Conformance to all governing standards for location and placement of the charger
- Communications Connectivity
  - Refer to Enel X guidelines in "Determining Suitability of Site for Cellular Connectivity"
  - Ensure that installation location meets the Cellular Signal Strength Criteria below

| Parameter | Min Value | Device                   | Notes                            |
|-----------|-----------|--------------------------|----------------------------------|
| RSSI      | -69 dBm   | SureCall                 | If RSSI < - 69dBm, measure RSRP, |
|           |           |                          | RSRQ, and SNIR                   |
| RSRP      | -100 dBm  | Squid or -Cellular Meter | Please consult Enel X            |
|           |           |                          | Application Engineering          |
| RSRQ      | -11 dBm   | Squid or -Cellular Meter | Please consult Enel X            |
|           |           |                          | Application Engineering          |
| Snir      | > 6 dB    | Squid or -Cellular Meter | For Reference                    |

#### Local Conditions

- Area is not expose to high temperatures, dust, corrosive fumes, combustible materials, or explosive gases
- o Area is dry and well-ventilated
- o Clearances at both sides for proper ventilation
- Clearance at front and sides for accessibility during service (refer to Section 7.2.1)
- Wiring and conduit needed to connect the charger to the circuit panel
- o Location of vehicle's charging inlets while parked
- o Use of protective bollards and wheel stops to protect the charger

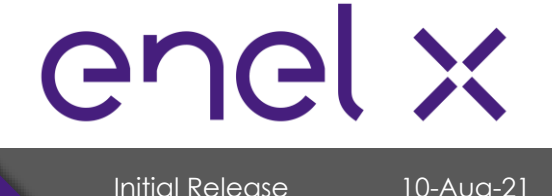

# **PRE-INSTALLATION**

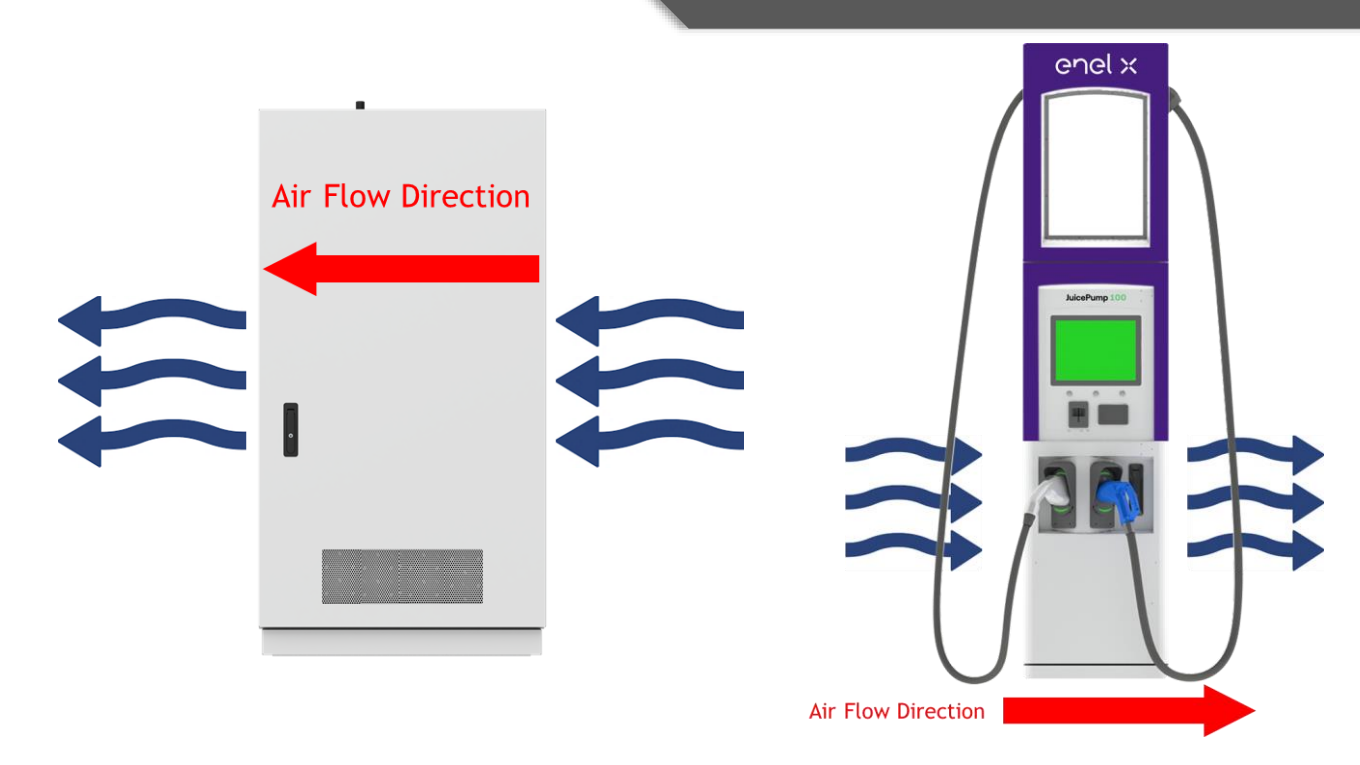

### 5.2. Cable Reach

The cables of the dispenser come in different lengths depending on the dispenser configuration and cable/connector type. The table below shows the connector type with its corresponding cable reach while the figure shows the radius in which the two (2) DC connectors can be used.

| Dispenser        | Connector      | Cable Reach |
|------------------|----------------|-------------|
|                  | CCS1 (200A)    | 13 feet     |
| HPCD1-200-01-003 | CHAdeMO (200A) | 10.5 feet   |
|                  | CCS1 (200A)    | 13 feet     |
| пгСD1-200-02-003 | CCS1 (200A)    | 13 feet     |

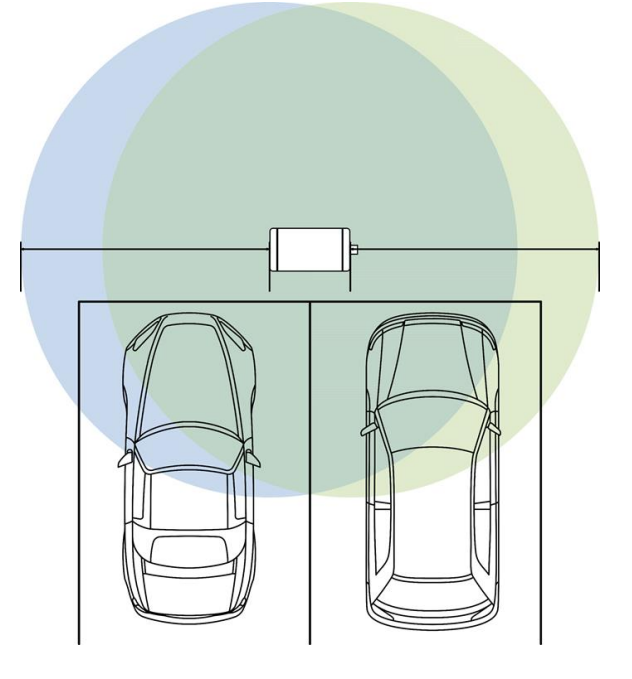

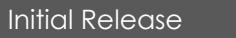

enel X

# PRE-INSTALLATION

### 5.3. ADA Consideration

STANDARDS FOR ACCESSIBLE DESIGN for Americans with Disabilities is applicable when choosing the location and placement of all Electric Vehicle Supply Equipment. The following is a direct excerpt from the 2010 ADA Standards for Accessible Design:

#### http://www.ada.gov/2010ADAstandards\_index.htm

"The Department of Justice published revised regulations for Titles II and III of the Americans with Disabilities Act of 1990 "ADA" in the Federal Register on September 15, 2010. These regulations adopted revised, enforceable accessibility standards called the 2010 ADA Standards for Accessible Design "2010 Standards" or "Standards". The 2010 Standards set minimum requirements – both scoping and technical – for newly designed and constructed or altered State and local government facilities, public accommodations, and commercial facilities to be readily accessible to and usable by individuals with disabilities.

Adoption of the 2010 Standards also establishes a revised reference point for Title II entities that choose to make structural changes to existing facilities to meet their program accessibility requirements; and it establishes a similar reference for Title III entities undertaking readily achievable barrier removal.

The Department has assembled this online version of the official 2010 Standards to increase its ease of use. This version includes:

- 2010 Standards for State and Local Government Facilities Title II
- 2010 Standards for Public Accommodations and Commercial Facilities Title III

The Department has assembled into a separate publication the revised regulation guidance that applies to the Standards. The Department included guidance in its revised ADA regulations published on September 15, 2010. This guidance provides detailed information about the Department's adoption of the 2010 Standards including changes to the Standards, the reasoning behind those changes, and responses to public comments received on these topics. The document, Guidance on the 2010 ADA Standards for Accessible Design, can be downloaded from:

http://www.ada.gov

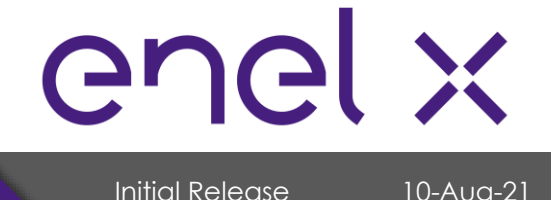

For information about the ADA, including the revised 2010 ADA regulations, please visit the Department's website www.ADA.gov; or, for answers to specific questions, call the toll-free ADA Information Line at 800- 514-0301 (Voice) or 800-514-0383 (TTY)."

**PRE-INSTALLATION** 

#### **Compliance to ADA Standards**

Access to all the controls and commands including the buttons and the card reader, must comply with local codes and ADA requirements. That includes being under 48" of distance to the ground.

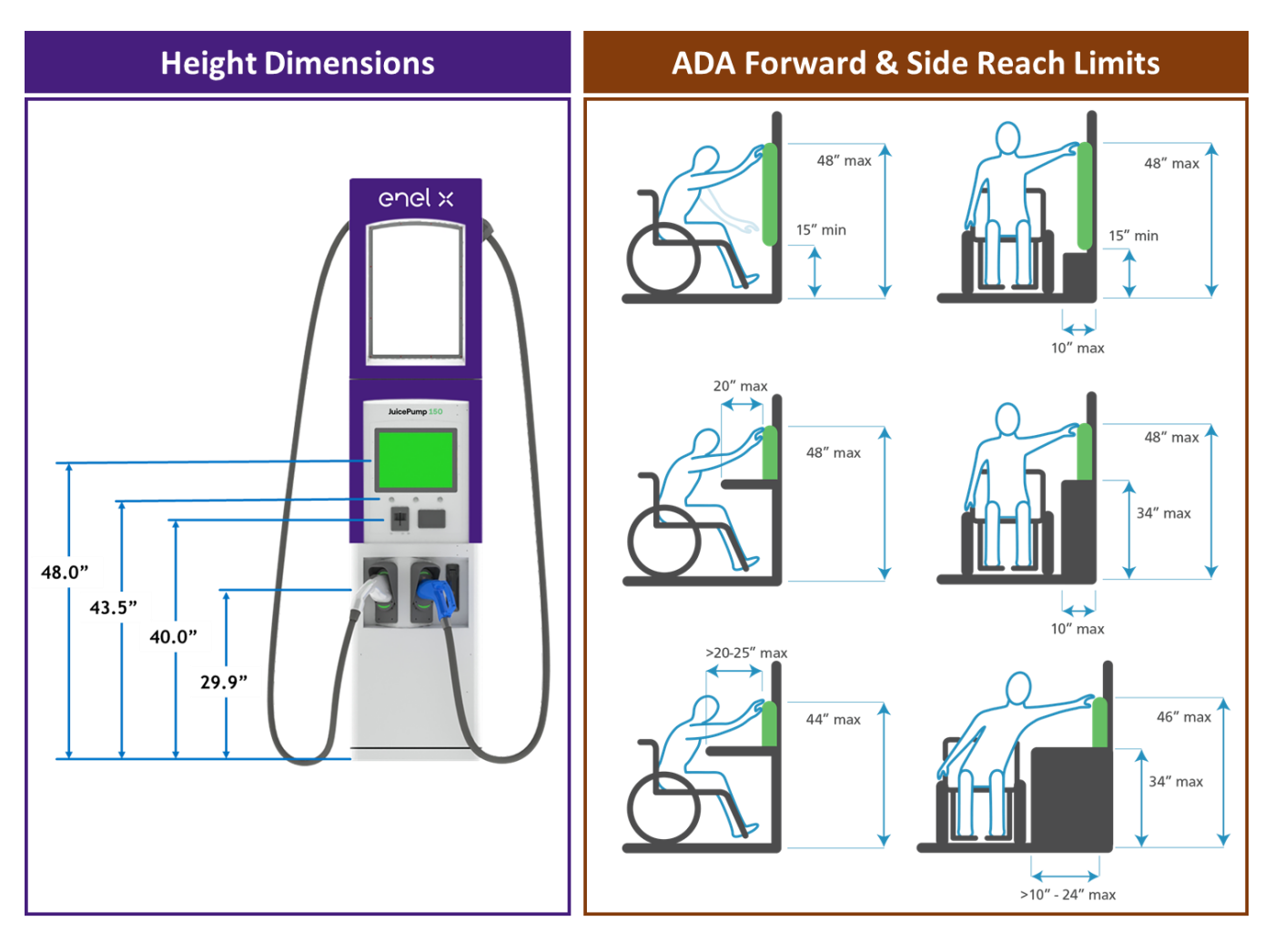

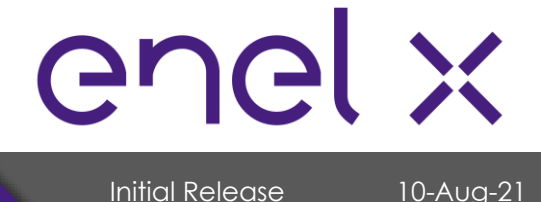

### 5.4. List of Parts, Materials, and Tools Needed for Installation

#### Parts & Materials Needed to Purchase

| ltem | Part Description              | Quantity        | Remarks                        |
|------|-------------------------------|-----------------|--------------------------------|
| 1    | OM3, multimode, 50/125µm,     | 2 pairs per     | Recommended supplier:          |
|      | ST connectors on both ends    | dispenser       | https://fibercablesdirect.com/ |
| 2    | 18AWG Twisted Pair, Shielded, | 1               |                                |
|      | Interlock Cable               |                 |                                |
| 3    | DC Wire                       | 1 pair per      |                                |
|      |                               | dispenser       |                                |
| 4    | AC 120VAC Wire                | 1 pair per      |                                |
|      |                               | dispenser       |                                |
| 5    | Ethernet Cable                | 1 per dispenser |                                |
|      |                               |                 |                                |

\*Note: Extra sets of Fiber Optic Connectors are needed as back-up since these breaks easily.

#### **Tools Needed during Installation**

| ltem                       | Part Description                  | Quantity |
|----------------------------|-----------------------------------|----------|
| 1 Philips Head Screwdriver |                                   | 1        |
| 2                          | 1/2" x 4" Concrete Expansion Bolt | 4        |
| 3                          | 1/2" Torque Wrench                | 1        |
| 4                          | Allen Wrench Set                  | 1        |
| 5                          | Keys (shipped with the unit)      | 1        |

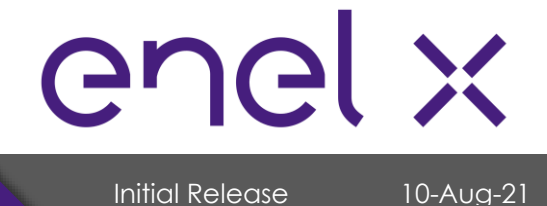

# TRANSPORTATION AND HANDLING

#### 6. Transportation and Handling

#### 6.1. Packaging

The power unit/tower and dispenser are packaged, shipped, and delivered in wood crates. Below are the details of its packaging and dimensions for both tower and dispenser.

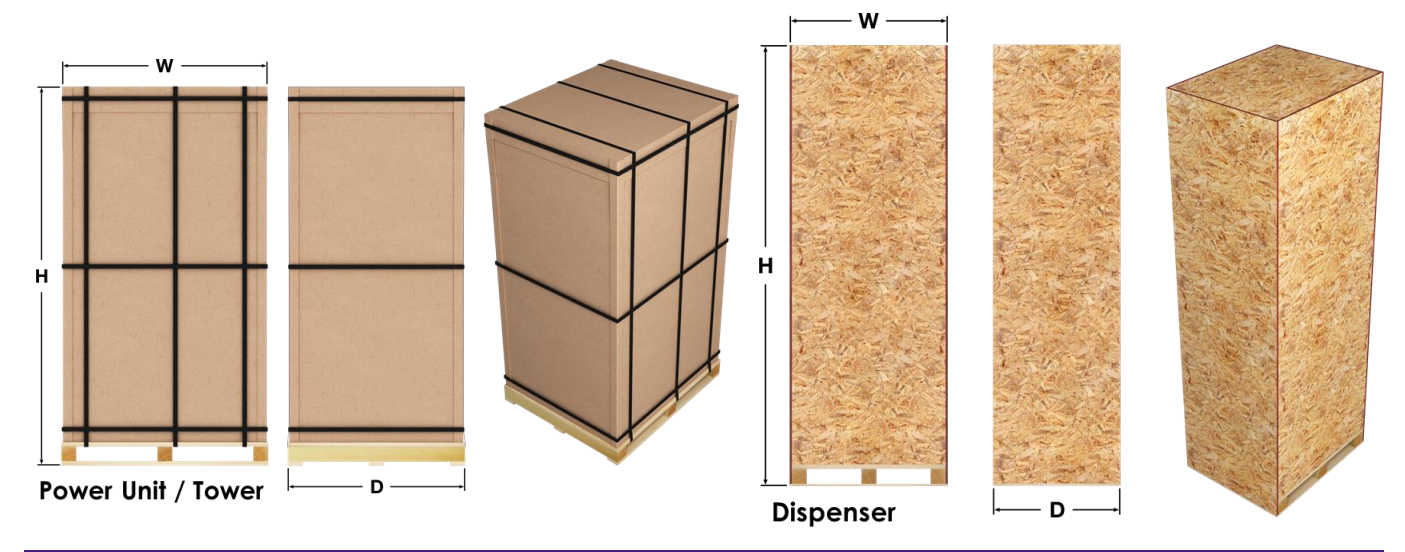

| ltem              | Width (in) | Depth (in) | Height (in) | Weight (lb) |
|-------------------|------------|------------|-------------|-------------|
| Power Unit/ Tower | 49         | 42         | 90          | up to 1722  |
| Dispenser         | 37         | 30         | 103         | up to 740   |

### 6.2. Transport, Handling, and Storage

#### Transport

The tower and dispenser must be transported upright or in vertical position. Liquid may leak or other materials may get damaged if tilted or transported on its side.

#### **Moving and Hoisting**

Forklift or pallet truck can be used in moving or transporting the tower and dispenser. In addition to this, the tower and dispenser can be moved or lifted using the lifting eye bolts.

Refer to section 7.1 for more details.

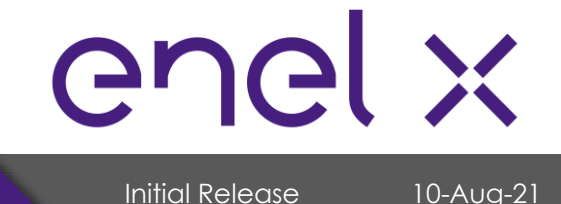

#### Storage

The tower and dispenser must be stored in its original wood packaging in a dry environment from -30°C to +50°C.

### 6.3. Receiving and Unpacking

#### **Receiving Instructions**

Once shipment is received, please follow these receiving instructions. It is the responsibility of the receiver to perform visual inspection on the shipment and immediately notify Enel X Project Manager for any damage.

- Unload and carefully inspect the crate or packaging for any damage caused by mechanical impacts or any incidents during its transportation.
- Inspect the Tip N Tell tilt indicator attached on the crate. Tip N Tell tilt indicator provides information of the shipment conditions during transit. Blue beads in arrow indicates crate has been on its side or tipped over in transit.

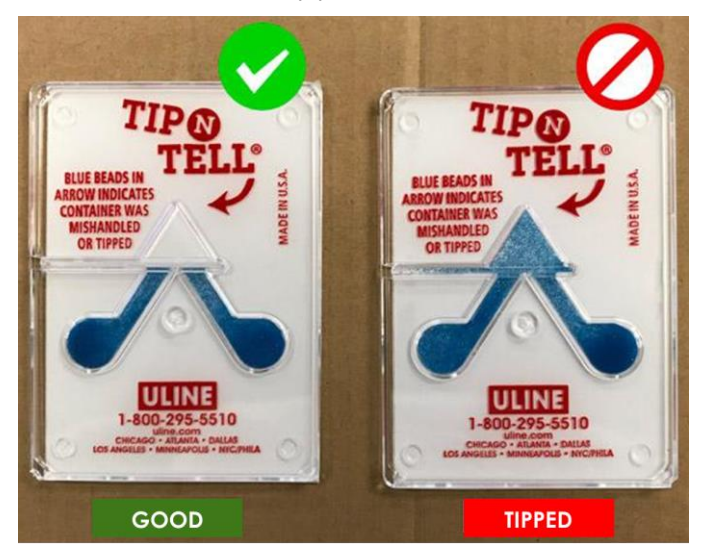

- Note on the delivery receipt any visible damage to the crate/packaging or shipment has been tipped based on the Tip N Tell tilt indicator. Provide information of the damage as detailed as possible.
- For any issues or questions regarding the shipment, please call Enel X Shipment In-charge at (714) 706 – 4970.

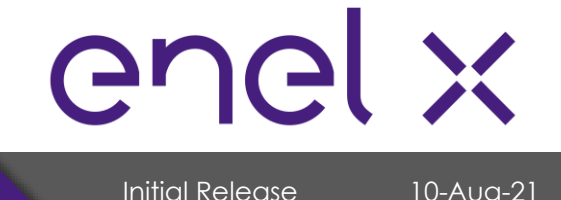

# INSTALLATION

### 7. Installation

#### **SAFETY INSTRUCTIONS**

The **JuicePump 100** should be installed in accordance with local codes and all applicable ordinances.

Read all installations instructions carefully prior to performing the installation.

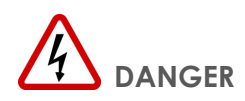

The equipment utilizes high voltages, only qualified electrical personnel familiar with the operation and construction should install, adjust, modify, and service this equipment. Failure to observe this precaution could result to severe injury or death.

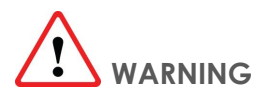

- The equipment may be installed outdoors but only use under environment conditions as stated in this document.
- Do not perform any live wire operations.
- Do not touch the inside of the equipment while it is running.
- This equipment includes capacitive components such as electrolytic capacitors. Some parts may still remain charged inside of the unit even after the input power is disconnected.
- This charger should not be modified in any way. This will void the warranty, compromise protection and could result in a possible shock or fire hazard.
- Personal Protective Equipment should be used at all times when working with the equipment.

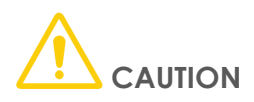

During installation of the unit, ensure that the charge station's supply cable is in such a way that it will not be tripped over, stepped on, pulled on, or somehow subjected to damage or stress.

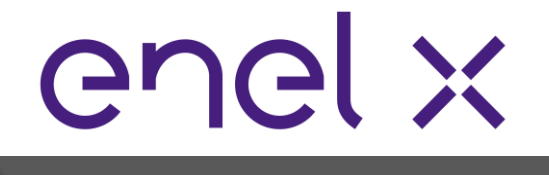

10-Aug-21

Initial Release

# INSTALLATION

### 7.1. Moving and Hoisting Instructions

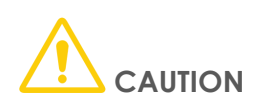

Improper handling may result to severe injury and/or damage to the unit due to dropping or falling. Make sure to follow specified procedures for hoisting operations. Take necessary measures to prevent falling when moving or hoisting the unit.

#### Using Forklift or Pallet Jack

- Care should always be taken when lifting the charger using a forklift or pallet jack.
- Forks should be extended completely under the unit to avoid accidents.

#### **Using Lifting Eye Bolts**

The Power Unit / Tower comes with four (4) M12 Lifting Eye Bolts positioned at each corner of the unit enclosure's top surface.

The Working Load Limit (WLL), commonly referred as Lifting Capacity, of the M12 Lifting Eye Bolt is 340kg or equivalent to **749 lbs**. Eye bolt capacity reduces as the vertical angle increases.

Use eye bolts at a vertical angle of no more than 15°. Eye bolt strength at 15° angle drops down to 80% of vertical lifting capacity.

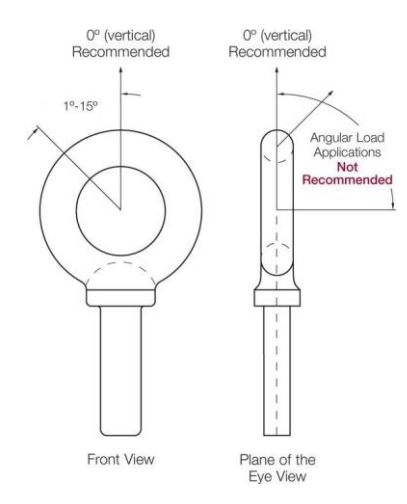

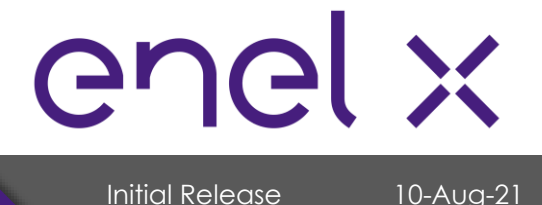

# **INSTALLATION**

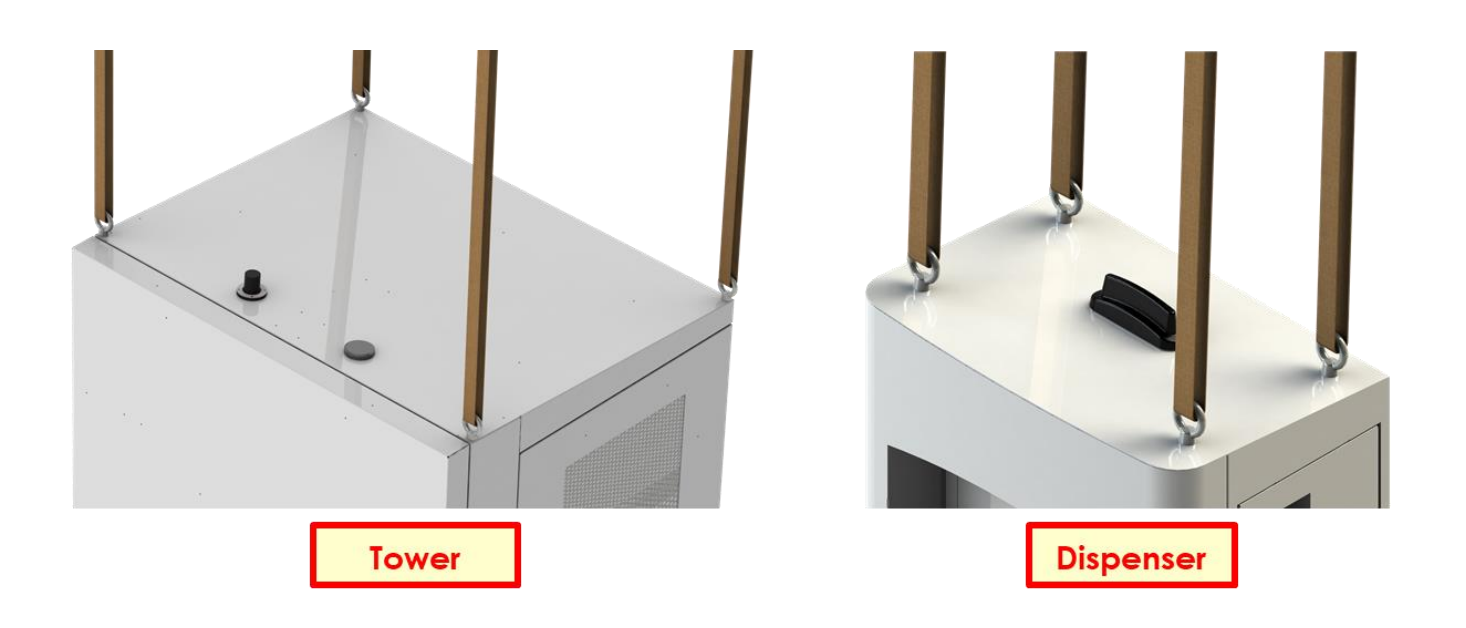

Enel X's recommendation in reference to the M12 lifting eye bolt specification and the charger's maximum weight, is to use all four (4) eye bolts and keep the **vertical angle between 0° to 15°** when lifting.

- Calculation
  - Total Lifting Capacity (4 eye bolts) = 4 x 680 lbs = 2,720 lbs
  - Estimated Tower Weight = 1616 lbs
  - Estimated Dispenser Weight = 600 lbs
  - Total Lifting Capacity at 15° (20% reduction) = 80% x 2,720 lbs = 2,176 lbs

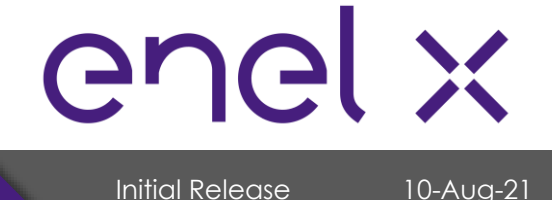

# INSTALLATION

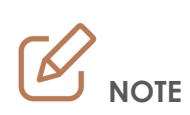

After the Power Unit / Tower is fixed on its location, the lifting eye bolts must be removed, and end sealing protections must be inserted into the holes.

#### **POWER UNIT / TOWER**

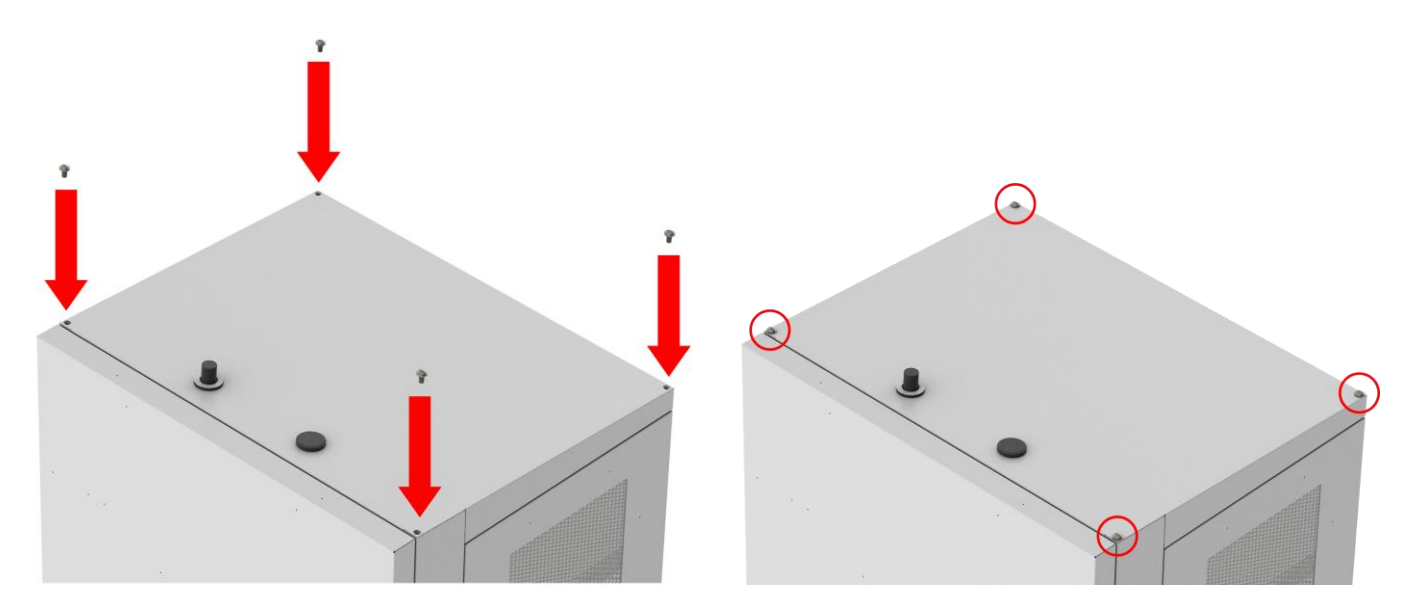

#### DISPENSER

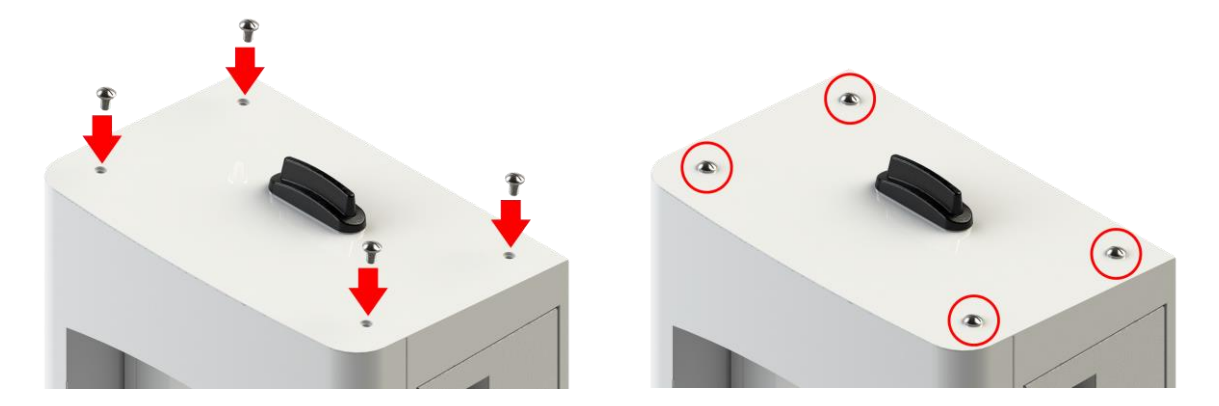

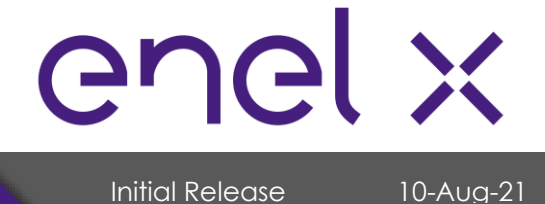

# **INSTALLATION**

#### **Mounting Procedures** 7.2.

### 7.2.1. Clearance Around the Unit

Clearance surrounding the unit must be considered for proper ventilation and service accessibility. Refer to the installation drawings as illustrated below.

### Power Unit / Tower Installation Drawing

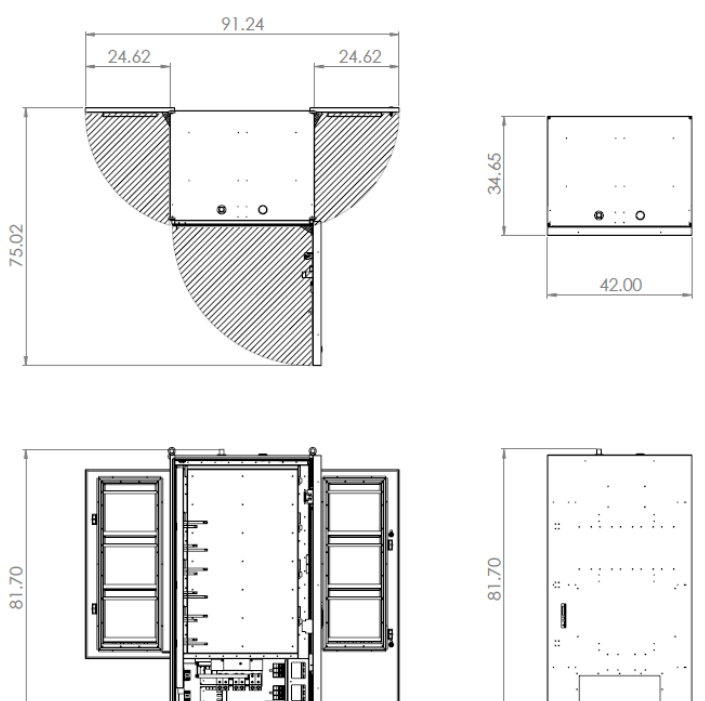

DOOR OPEN

41.00

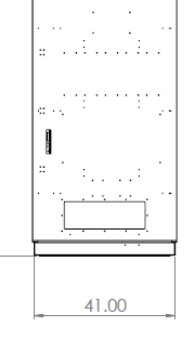

DOOR CLOSE

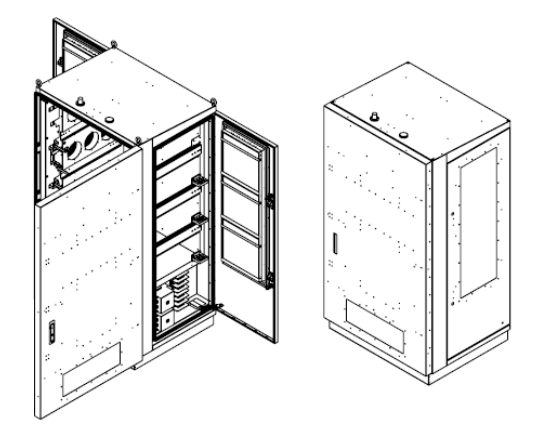

**ISOMETRIC VIEW** 

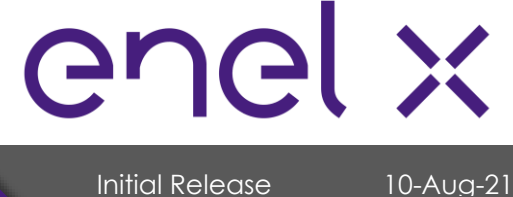

Initial Release

# INSTALLATION

#### **Dispenser** Installation Drawing

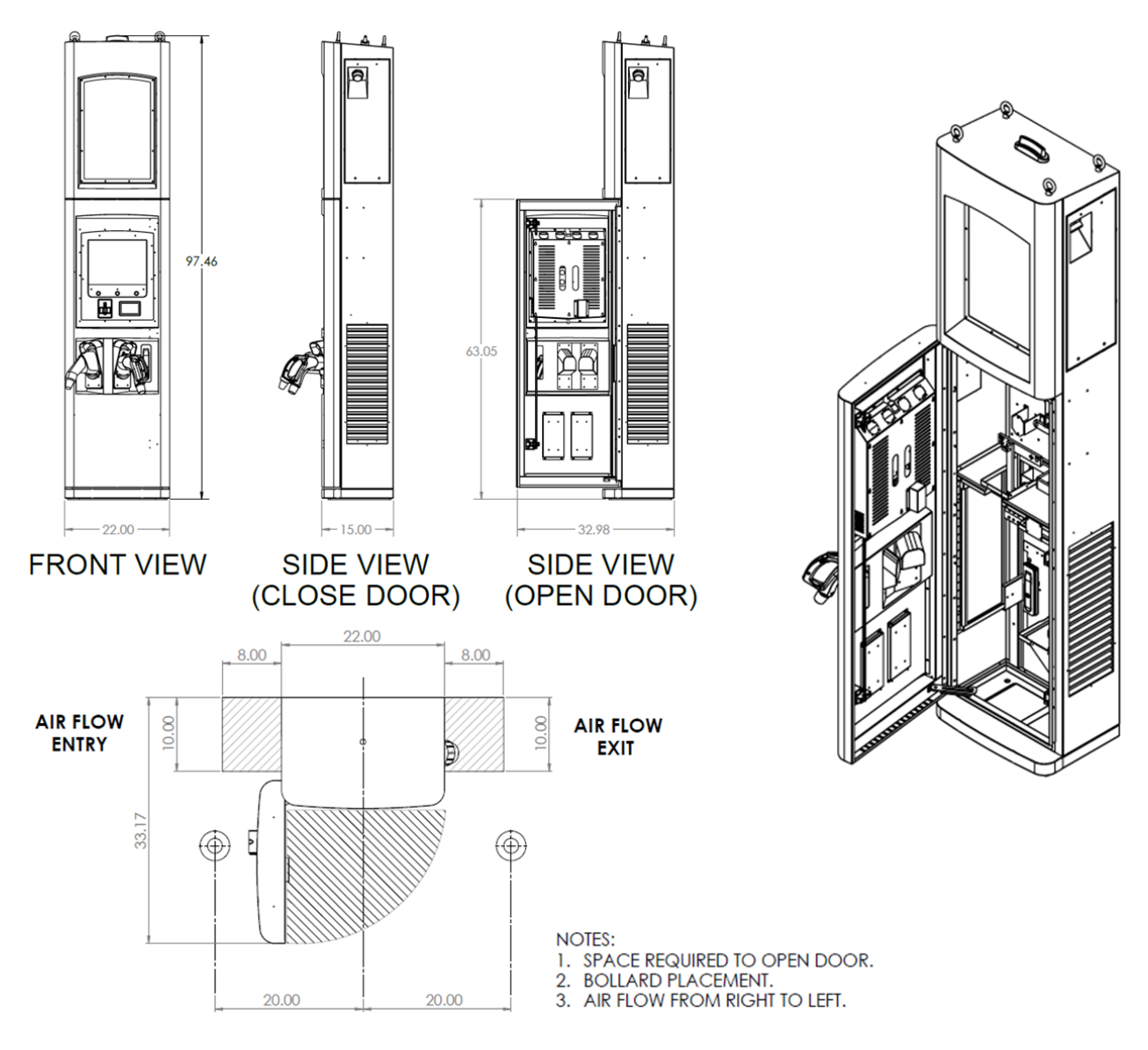

### 7.2.2. Tower and Dispenser Mounting

Both the Tower and Dispenser must be fixed on a concrete pad using four (4)  $\frac{1}{2}$ " x 4" (P/N RHPA-3830) concrete expansion bolts or as determined appropriate by the structural engineer incharge.

Make sure to check local codes for compliance.

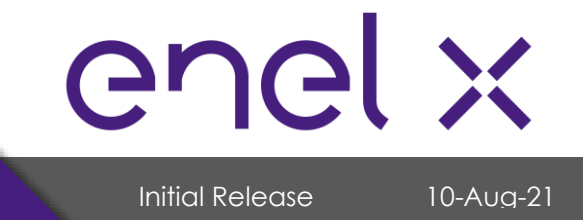

# **INSTALLATION**

#### Power Unit / Tower Footer Drawing

The illustration below shows the drilling layout for the **Power Unit / Tower**. Only four (4) points are needed to fix the unit on the concrete pad. The conduit entry to the unit is also shown.

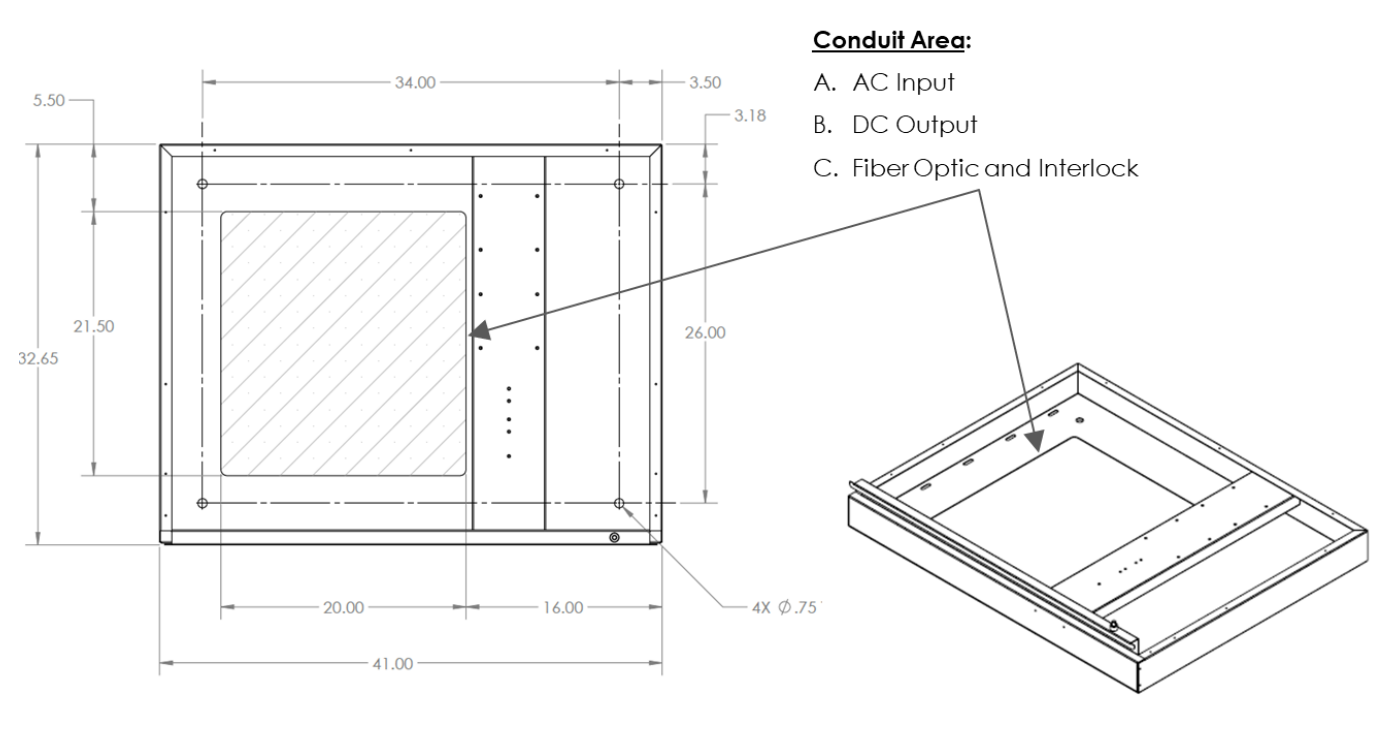

INSTALLATION FOOTER VIEW

**ISOMETRIC VIEW** 

Base foundation template for alignment and hole location is available in .step or .dxf files upon request.

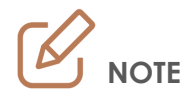

The bottom of the tower needs to be sealed to the ground.

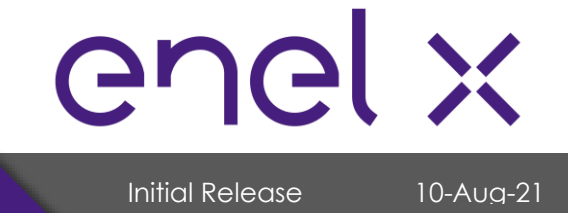

# **INSTALLATION**

### **Dispenser** Footer Drawing

The illustration below shows the drilling layout for the **Dispenser**. Only four (4) points are needed to fix the unit on the concrete pad. The conduit entry to the unit is also shown.

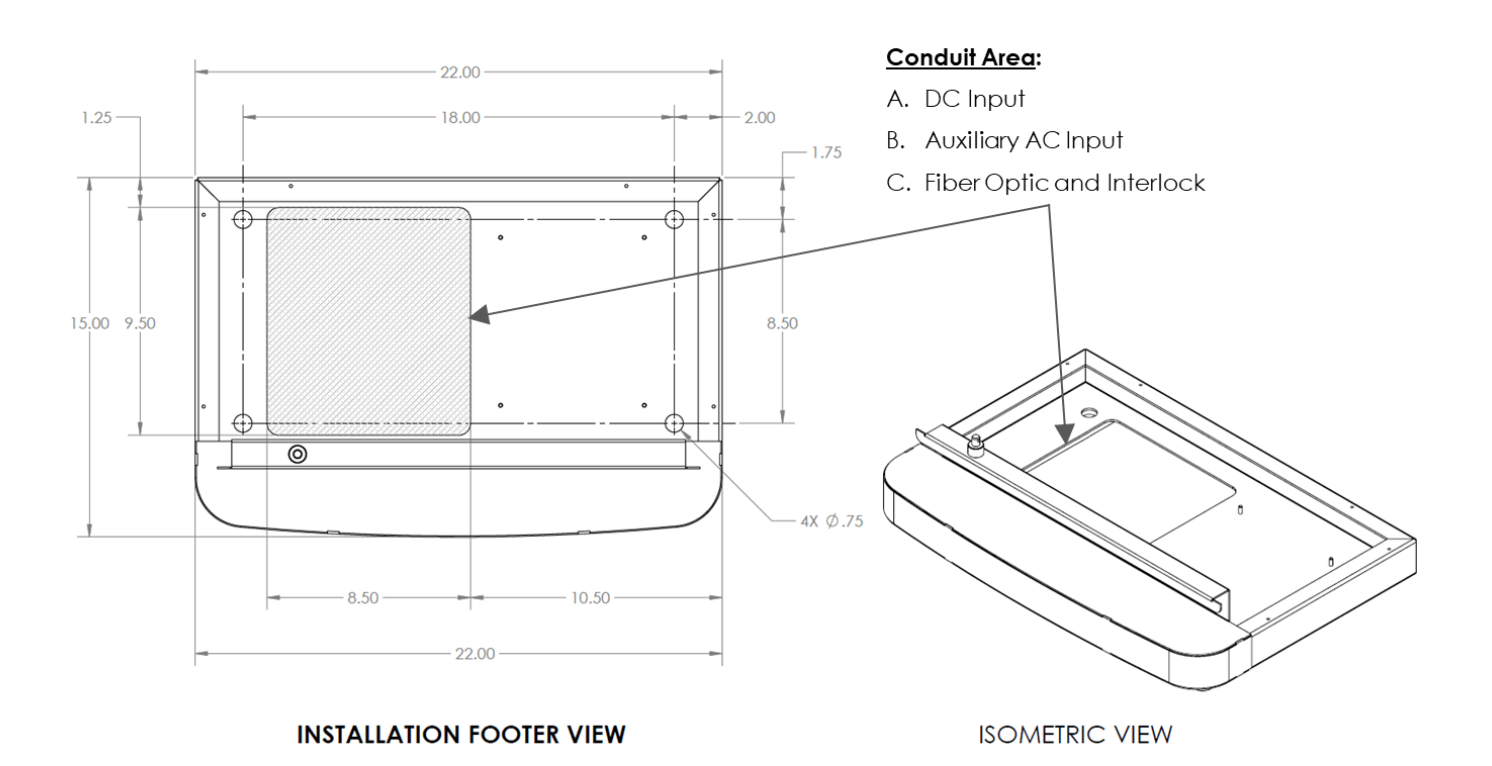

Base foundation template for alignment and hole location is available in .step or .dxf files upon request.

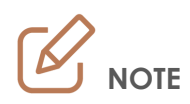

The bottom of the dispenser needs to be sealed to the ground.

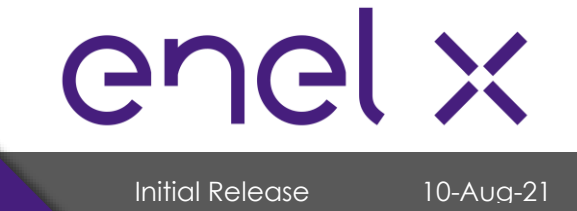

### 7.3. Electrical and Communication Service Connection

### 1-Tower, 1-Dispenser (200 A) Configuration System

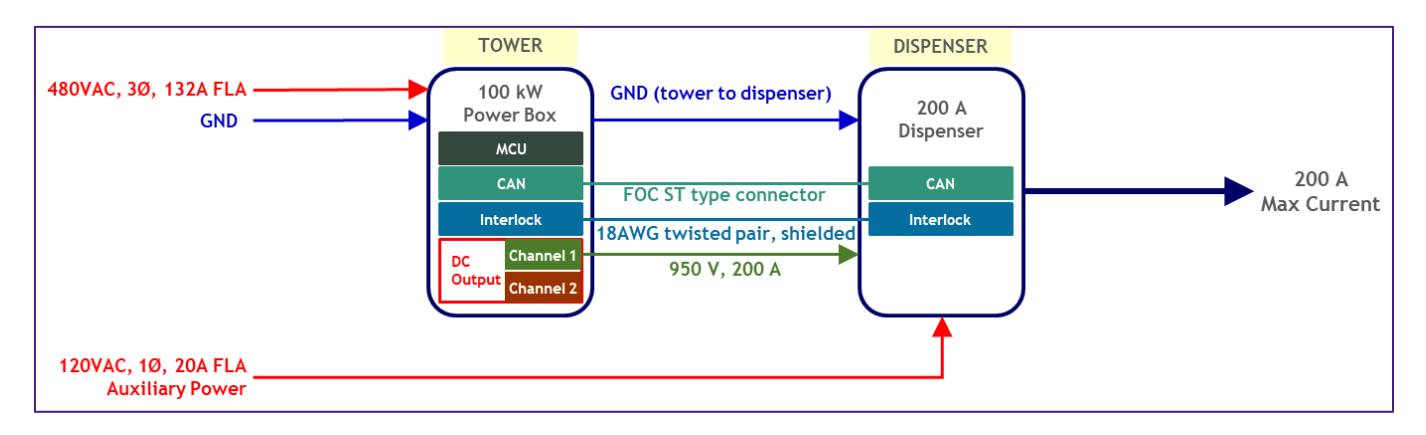

#### 1-Tower, 2-Dispenser (200 A) Configuration System

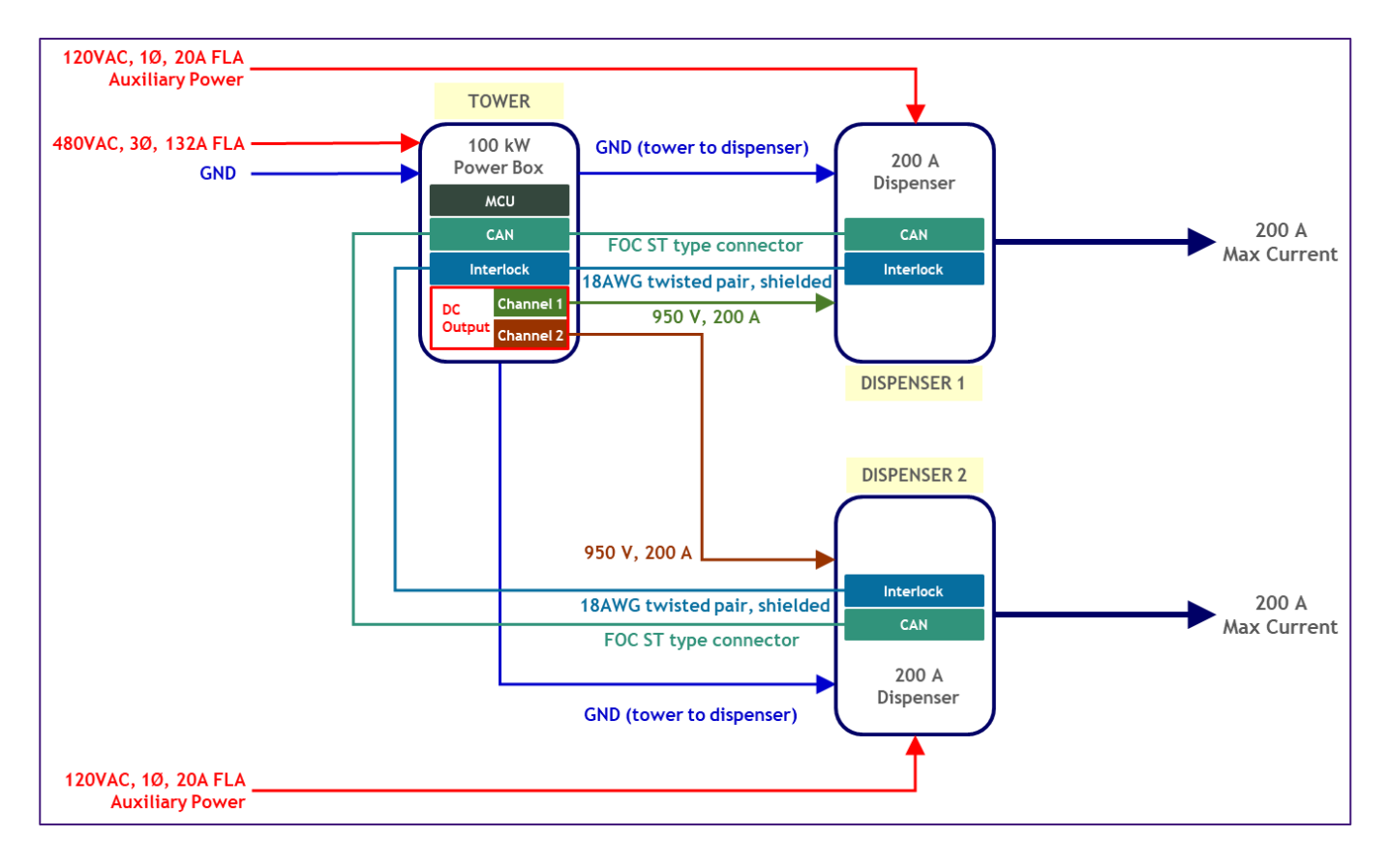

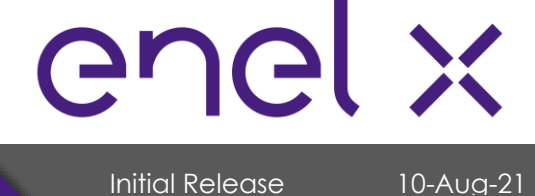

# INSTALLATION

#### Power Unit / Tower Requirements

- AC Input: 480 VAC, 3-Phase, 132 Amps FLA (Full Load Amps)
- DC Output (to Dispenser): 1,000 V
  - > Channel 1: Use this channel for Single Dispenser or 1<sup>st</sup> Dispenser
  - Channel 2: Use this channel for the 2<sup>nd</sup> Dispenser
- Communication conduit between the tower and the dispenser
  - FOC (Fiber Optic Connection):
    - $_{\odot}$   $\,$  OM3, multimode, 50/125  $\mu m$ , ST connectors on both ends
    - 2 pairs of Fiber Optic Cables (only 1 pair is needed but strongly recommends an extra pair as spare since these easily break)
  - Interlock Connection:
    - o 18 AWG twisted pair, shielded interlock cable

#### **Dispenser** Requirements

- AC Input: 120 VAC, Single Phase, 20 Amps FLA (Full Load Amps)
  - The auxiliary power is required to power the heat exchanger, payment system, and display module.
- DC Input (from Tower): 1,000 V
- Communication conduit between the tower and the dispenser
  - > Fiber Optic Connection from tower (2 pairs per dispenser with 1 as spare)
  - > Interlock Connection from tower (1 pair per dispenser)
- MUST have a common direct ground with the Tower

#### **Grounding Instructions**

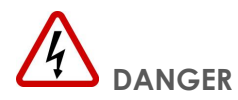

Improper connection of the equipment-grounding conductor may result in a risk of electric shock. Check with a qualified electrical personnel or service person if you are in doubt as to whether the unit is properly grounded.

The **JuicePump 100** must be connected to a grounded, metal, permanent wiring system, or an equipment-grounding conductor is to be run with the circuit conductors and connected to the equipment grounding terminal. Connections to the charger shall comply with all applicable electrical codes and ordinances.

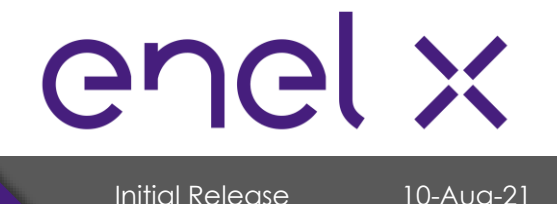

# INSTALLATION

### TOWER AC Input – Input Terminal Lug

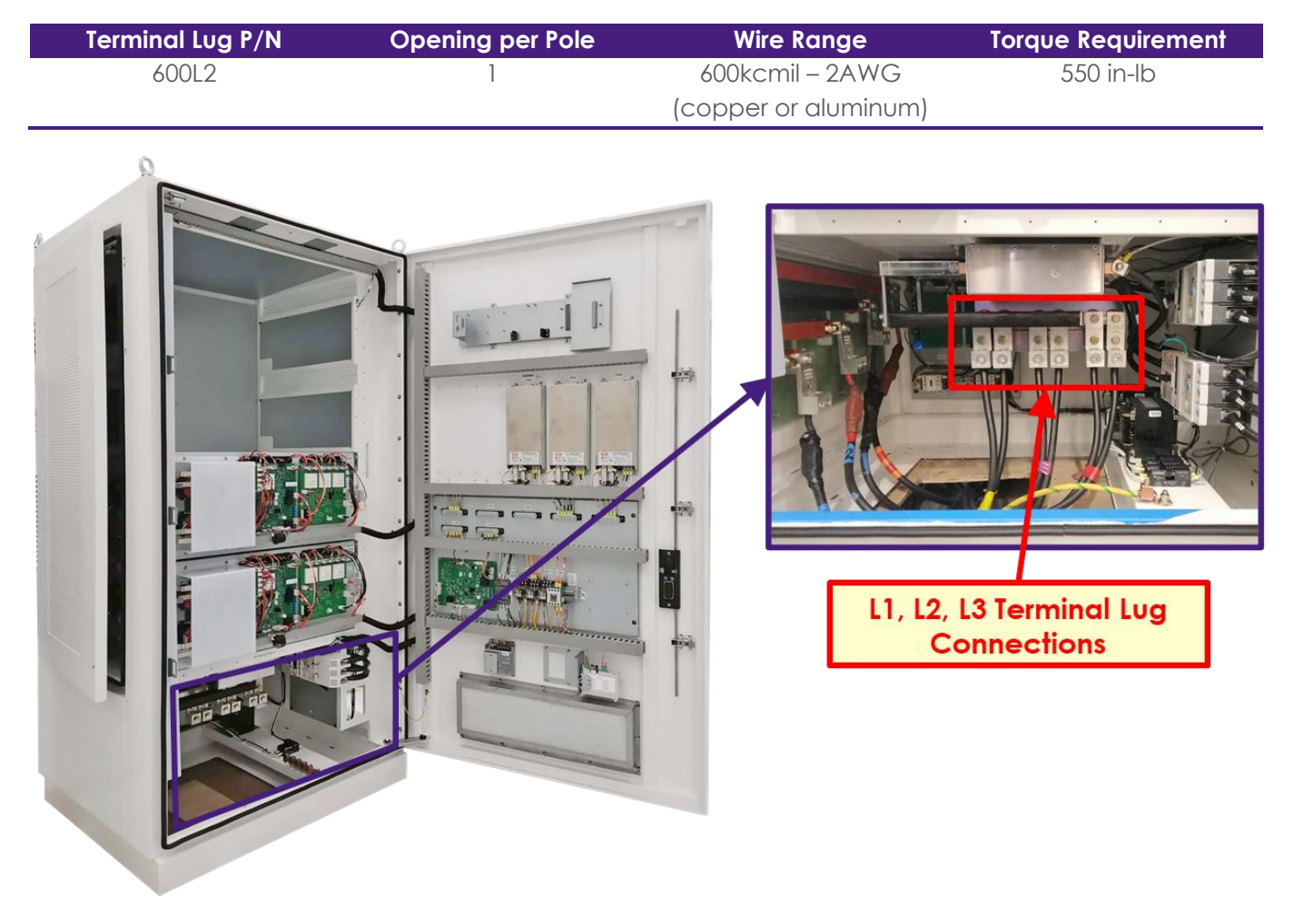

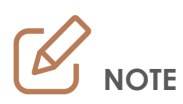

The system is not phase rotation sensitive, thus there is no concern over the phasing of the termination of the AC Lines.

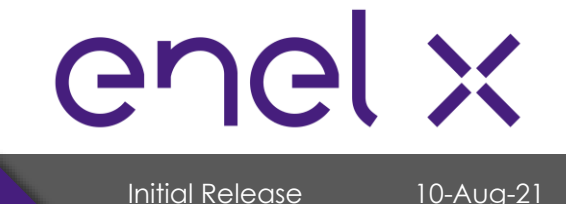

# **INSTALLATION**

DC Converter - Output Terminal Lug (from Converter to Dispenser)

• Single or Dual High Output Configuration

| Terminal Lug P/N | Opening per Pole | Wire Range           | Torque Requirement |
|------------------|------------------|----------------------|--------------------|
| <br>2-350L2      | 2                | 350kcmil – 6AWG      | 375 in-lb          |
|                  |                  | (copper or aluminum) |                    |

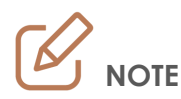

Wire should be 1,000V rated (minimum) and suitable for 500A.

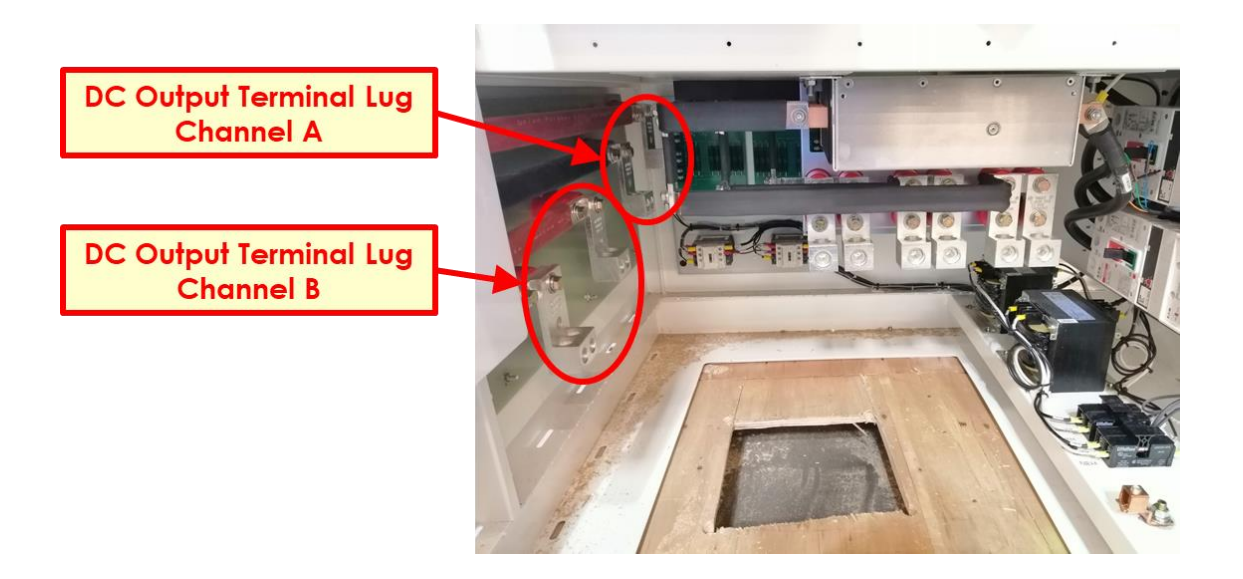

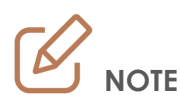

- Channel A: Use this channel for Single Dispenser or 1<sup>st</sup> Dispenser
- Channel B: Use this channel for the 2<sup>nd</sup> Dispenser

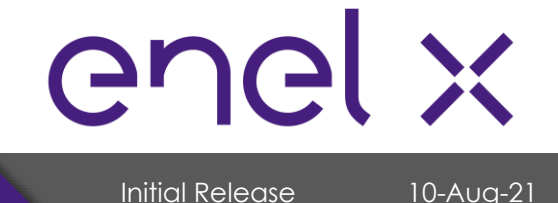

# INSTALLATION

| 350 kW Dispenser DC Input Terminal Lug |                  |                      |                    |  |  |
|----------------------------------------|------------------|----------------------|--------------------|--|--|
| Terminal Lug P/N                       | Opening per Pole | Wire Range           | Torque Requirement |  |  |
| 2-350L2                                | 2                | 350kcmil – 6AWG      | 375 in-lb          |  |  |
|                                        |                  | (copper or aluminum) |                    |  |  |

Wire should be 1,000V rated (minimum) and suitable for 500A

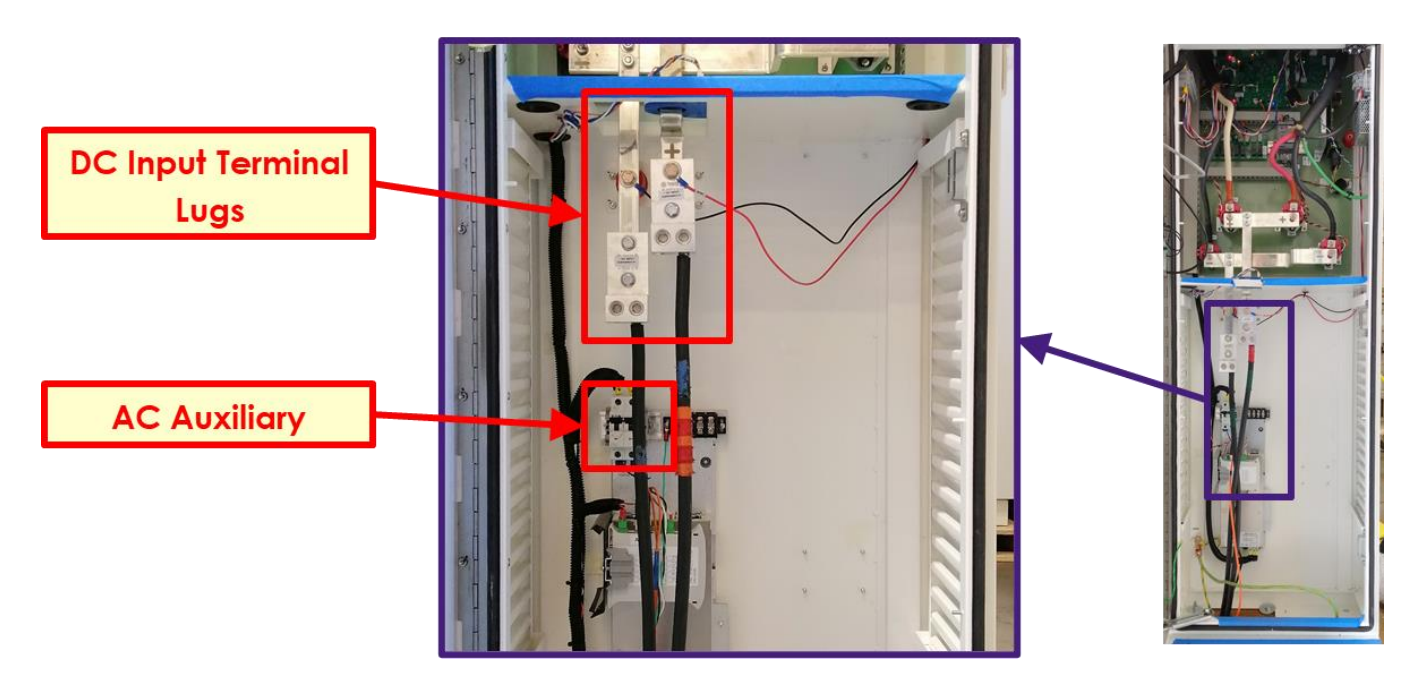

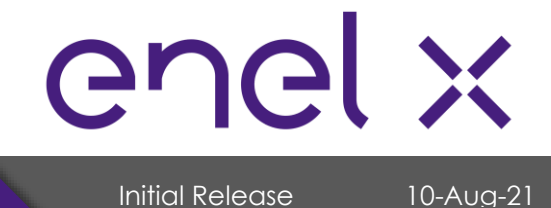

# INSTALLATION

#### **Dispenser Terminal Block & Circuit Breaker**

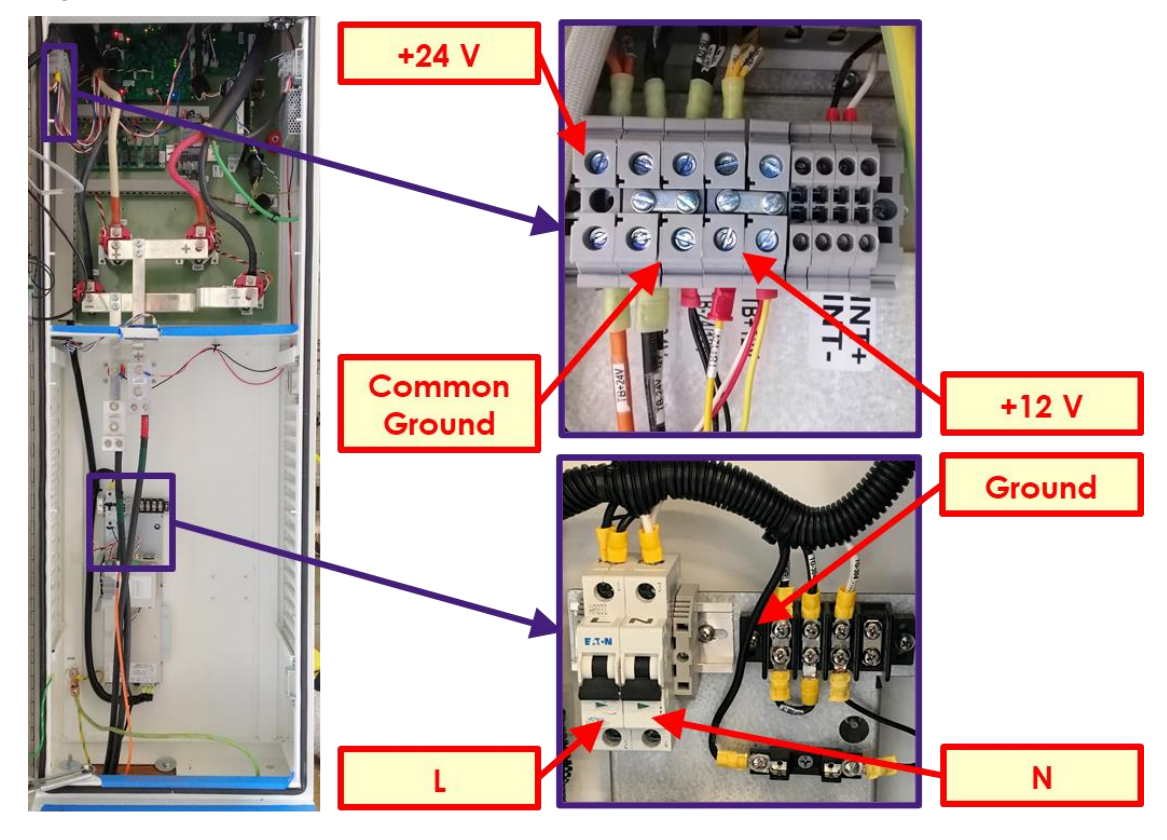

Dispenser Ground – Must have a common direct ground with the Power Unit / Tower

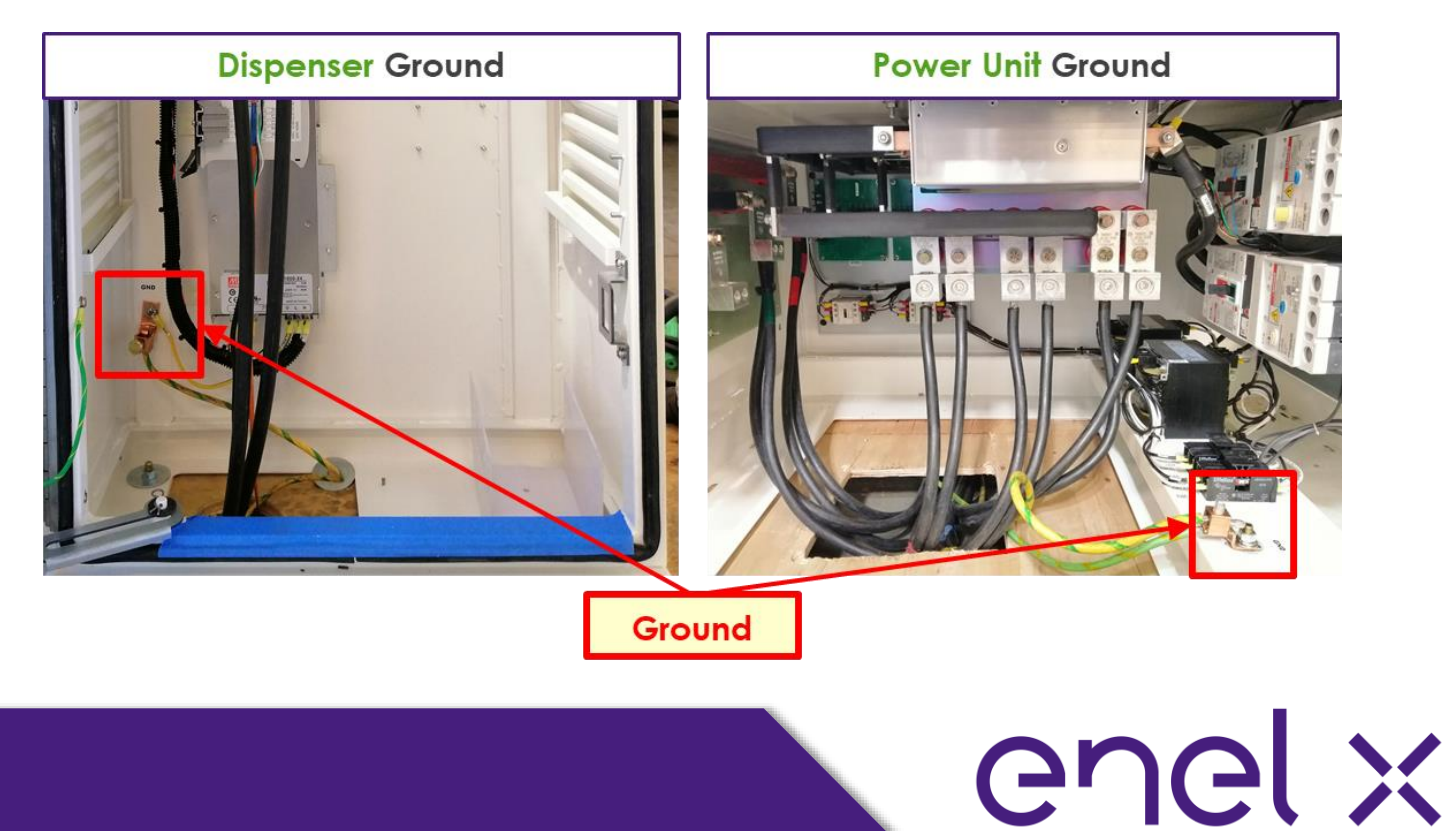

Initial Release

# **INSTALLATION**

Tower / Power Unit – Interlock and Fiber Optic Cable Connection

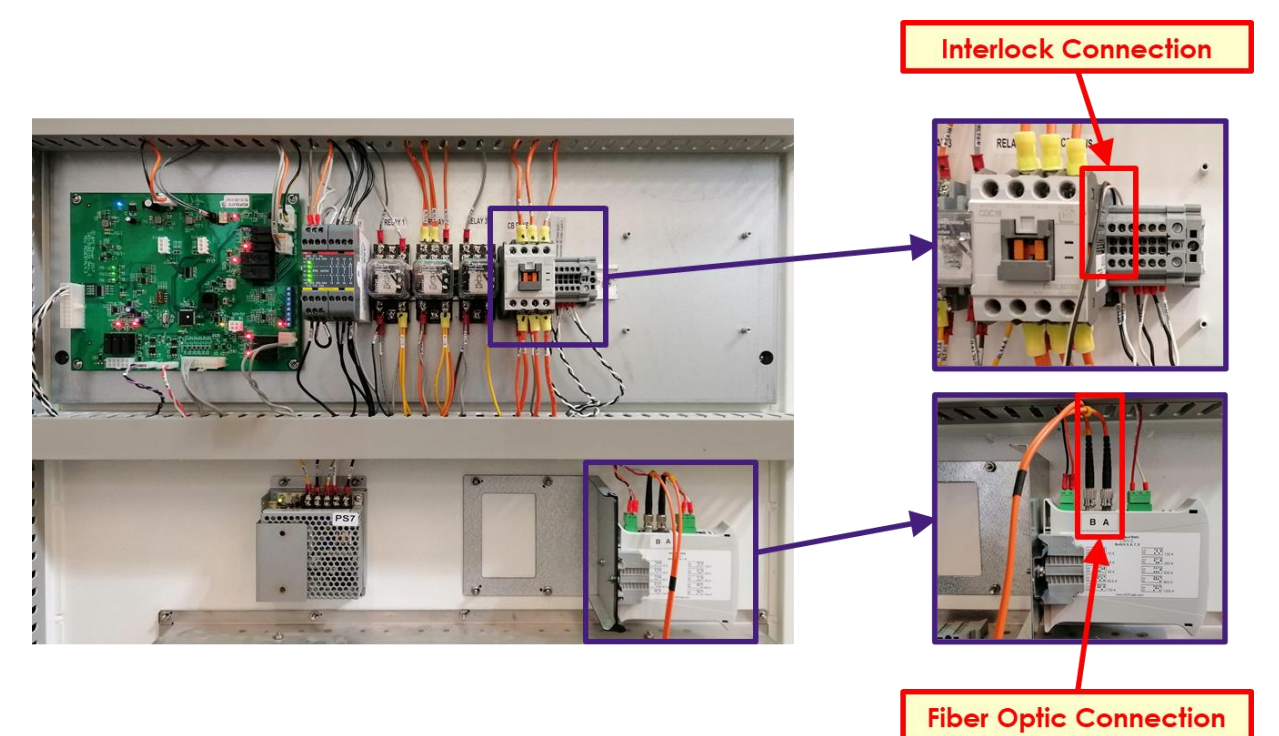

Dispenser – Interlock and Fiber Optic Cable Connection

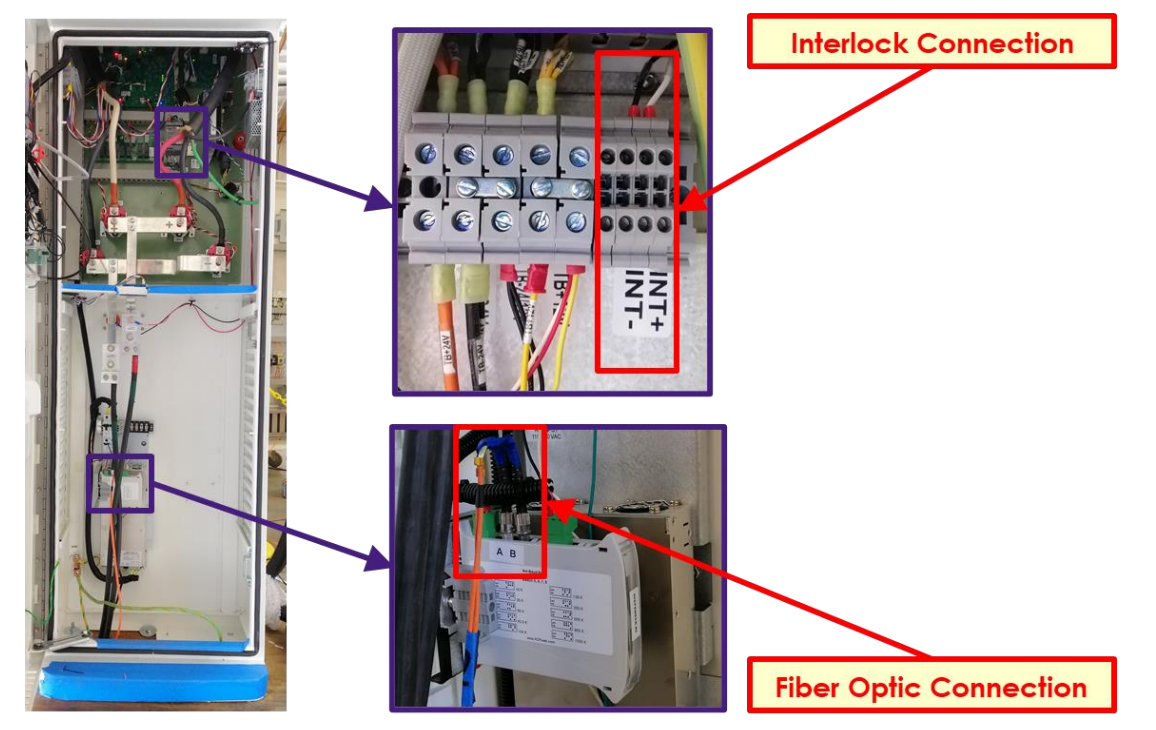

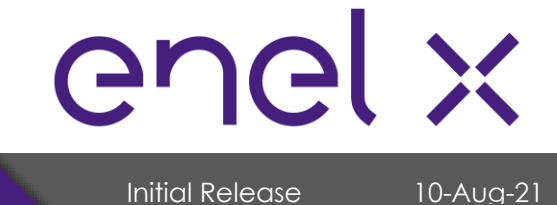

# **INSTALLATION**

### 7.4. Ethernet Port Location

The PC is located behind the display back cover.

- 1. To access the PC, remove the display back cover first located at the back of the dispenser door.
- 2. To remove back cover, remove four (4) fan connectors, and then remove zip ties.

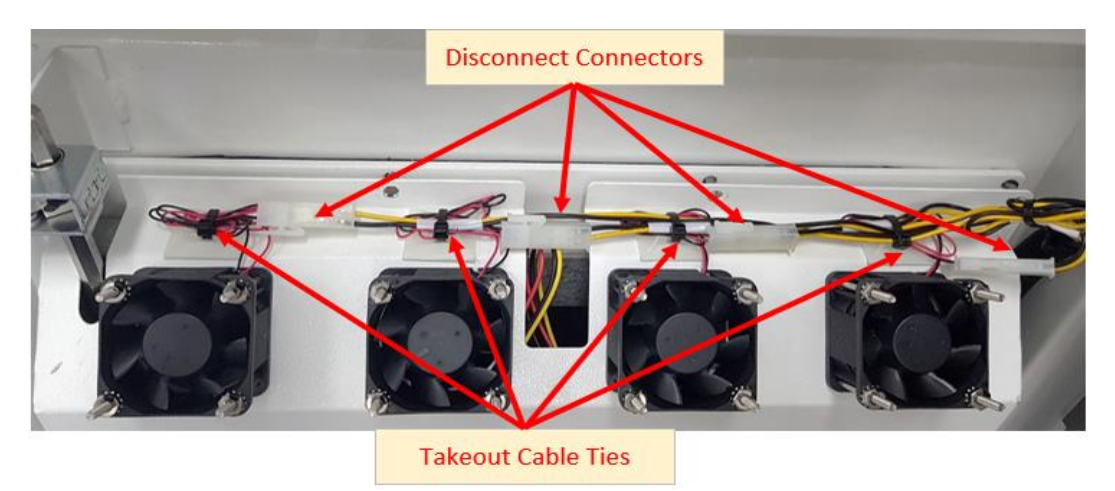

3. Remove twelve (12) kep nuts with an11/32" socket (circled in red.) **NOTE: Do not remove the nuts circled in yellow**.

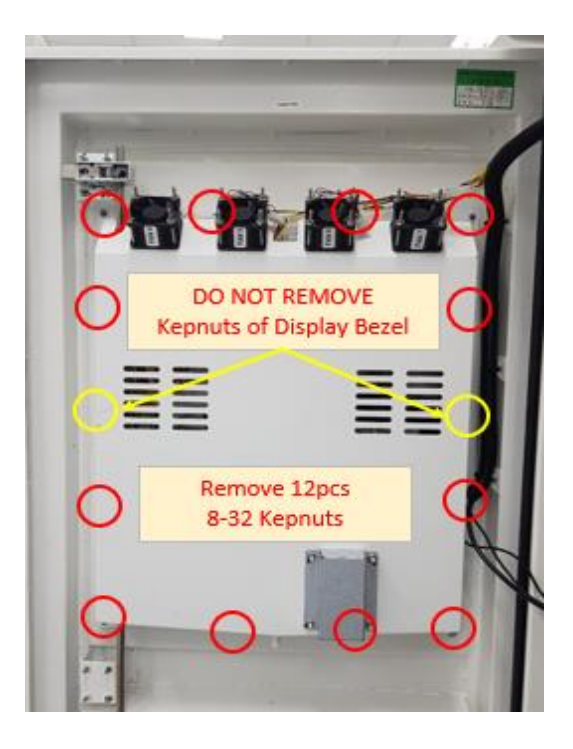

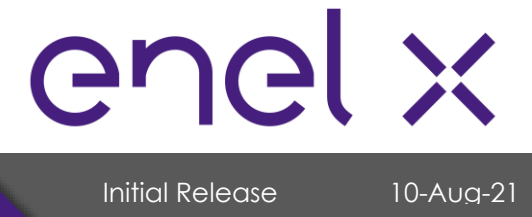

# INSTALLATION

4. The RJ45 cable from the modem should be connected to the left-side ethernet port of the PC.

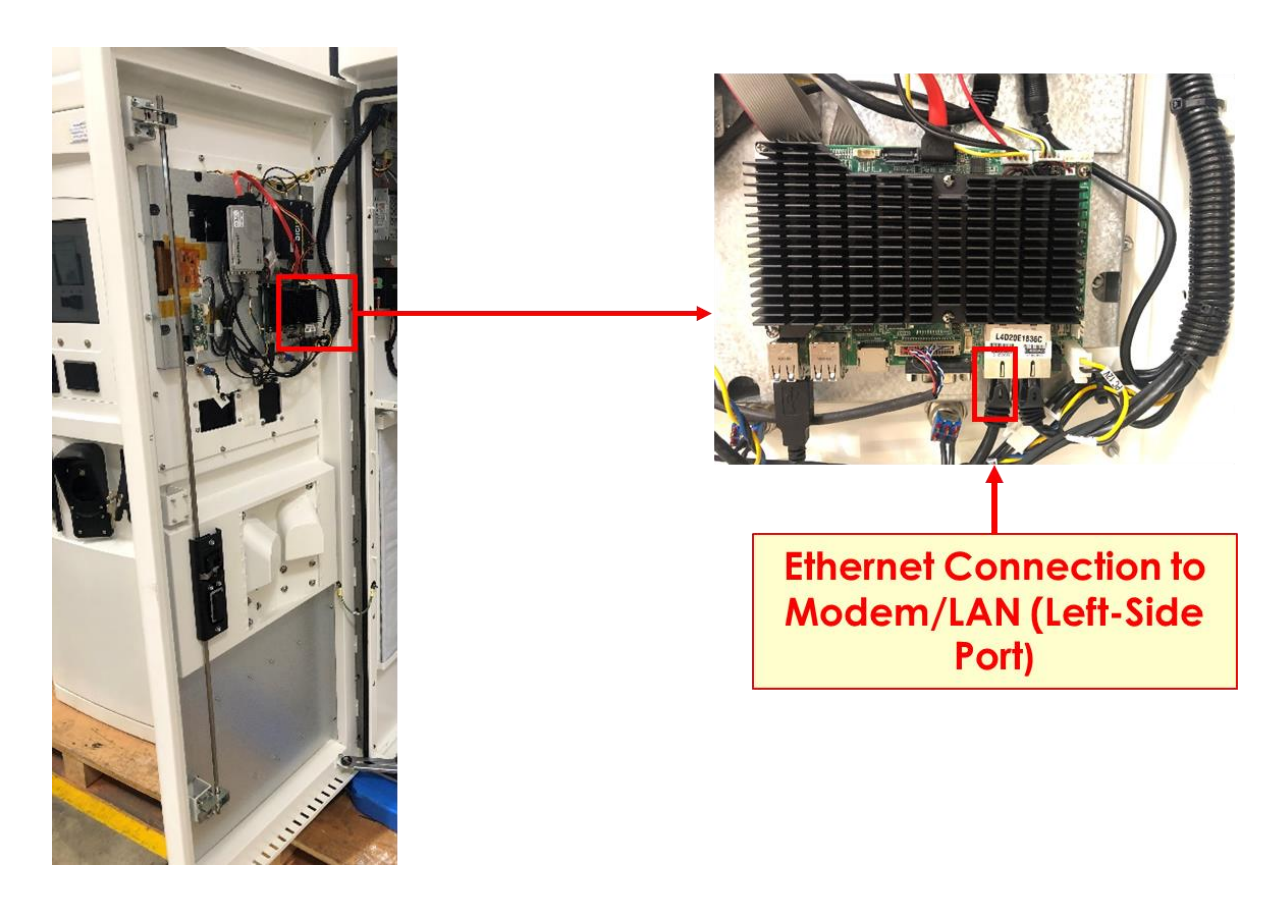

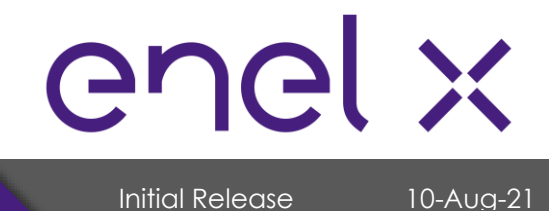

# **VERIFICATION AND INSPECTION**

#### 8. Verification and Inspection

#### Commissioning

Prior and during system start-up, perform verification and inspection on both tower and dispenser/s using the **HPDC Charger Commissioning Checklist** which was provided together with this manual.

All instructions listed in the commissioning checklist are considered mandatory and must be carried out by the contractor in-charge of the commissioning. Required information and actual measured data shall be filled-in as well.

For any issues, concerns, or questions during commissioning, please email to <u>dispatch@enel</u> <u>X.com</u> or call **1-855-901-1558**.

After successful commissioning, email the completed commissioning checklist to <u>dispatch@enel</u> <u>X.com</u>.

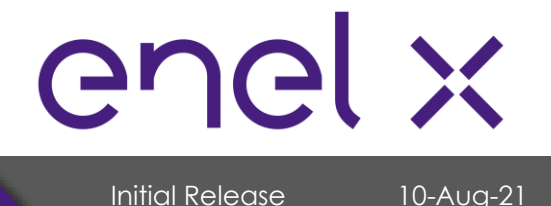

# **OPERATION**

### 9. Operation

9.1. System Power Up

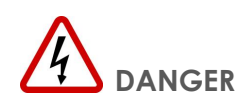

The charger must NOT be started or put into use without having been commissioned by a fully trained and authorized personnel.

• SWITCH ON the circuit breaker inside the Dispenser as shown below.

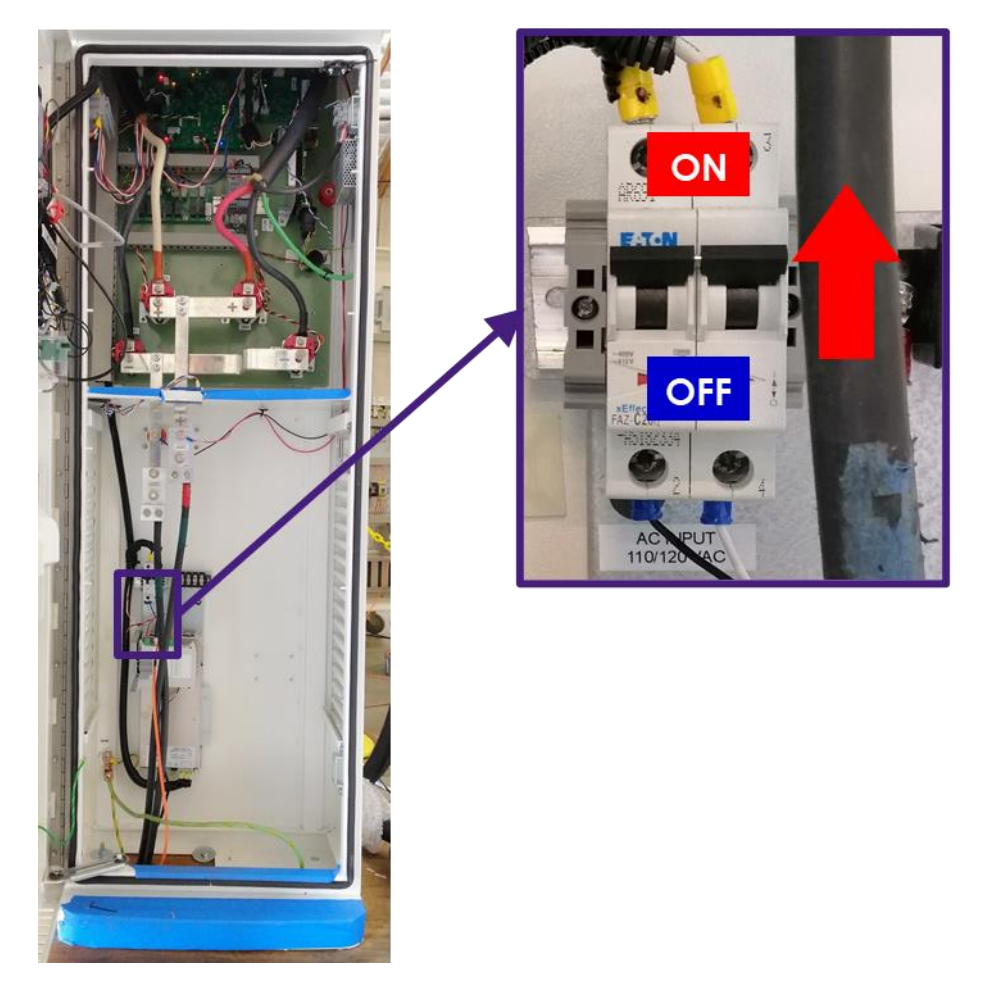

• Then, SWITCH ON the Main Panel Breaker.

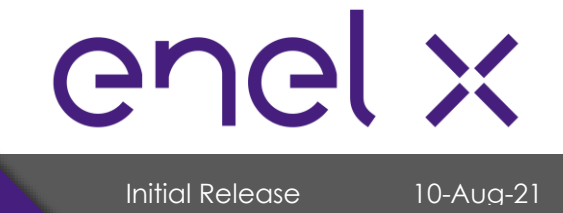

# **OPERATION**

### 9.2. Output Connectors

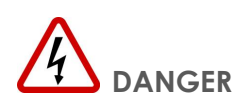

Danger of death, serious personal injury and burns. Improper handling of the charging cable can cause electric shock and short circuits.

### 9.2.1. CHAdeMO Connector (200 A)

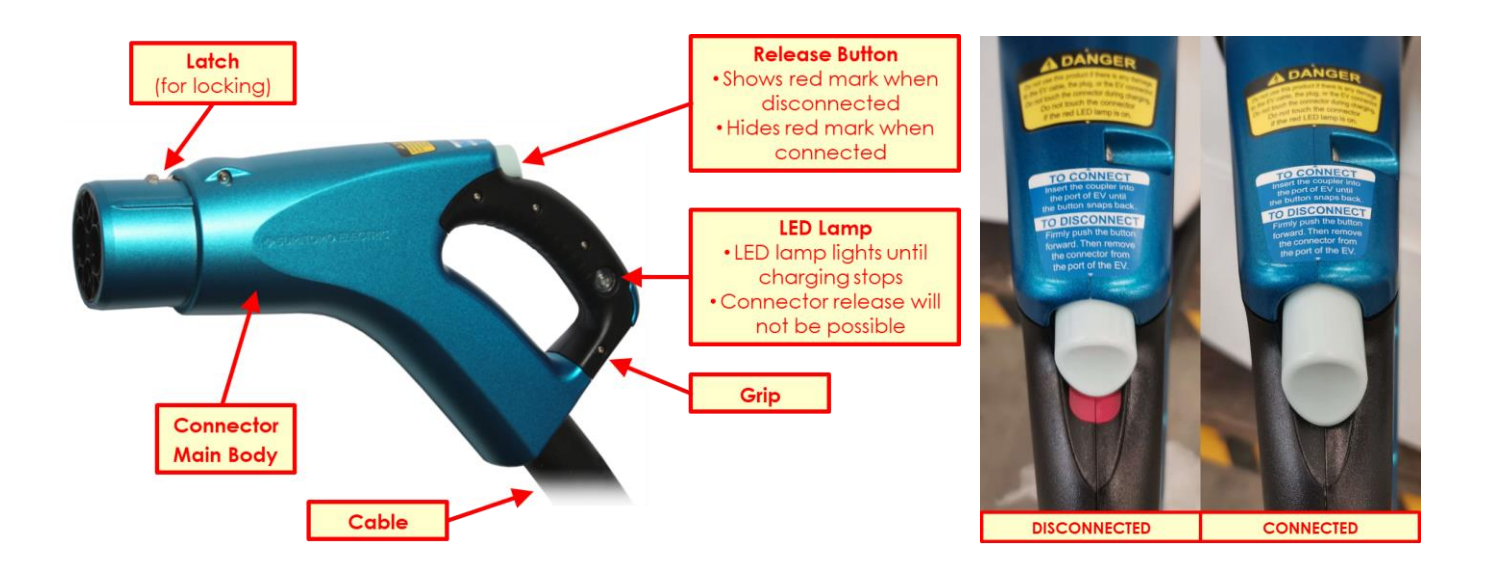

- Cable Length : 10.5 ft
- Connector Weight : approximate 3.97 lbs.

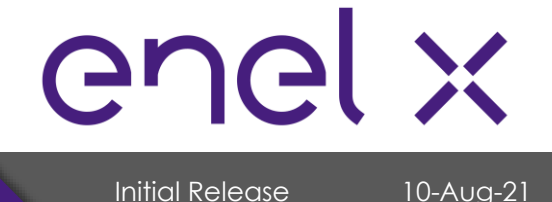

**OPERATION** 

### 9.2.2. CCS1 Connector (200 A)

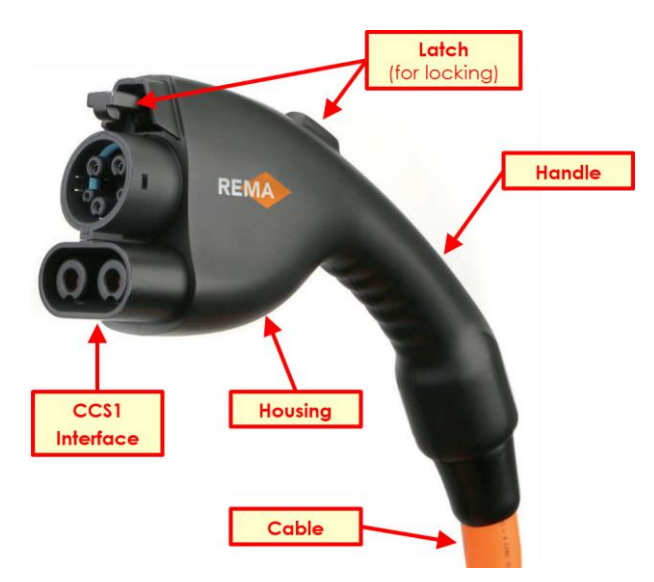

• Cable Length : 13 ft

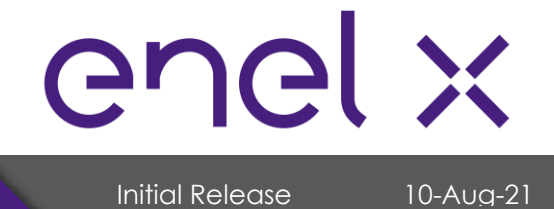

# **OPERATION**

### 9.3. Operating Instruction

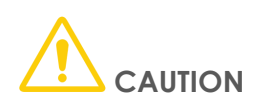

If, at any time, you feel the equipment to be unsafe, shut off the electricity at the Circuit Breaker and immediately contact Customer Support. DO NOT use your charger until the problem can be identified and corrected.

#### Starting a Charging Session

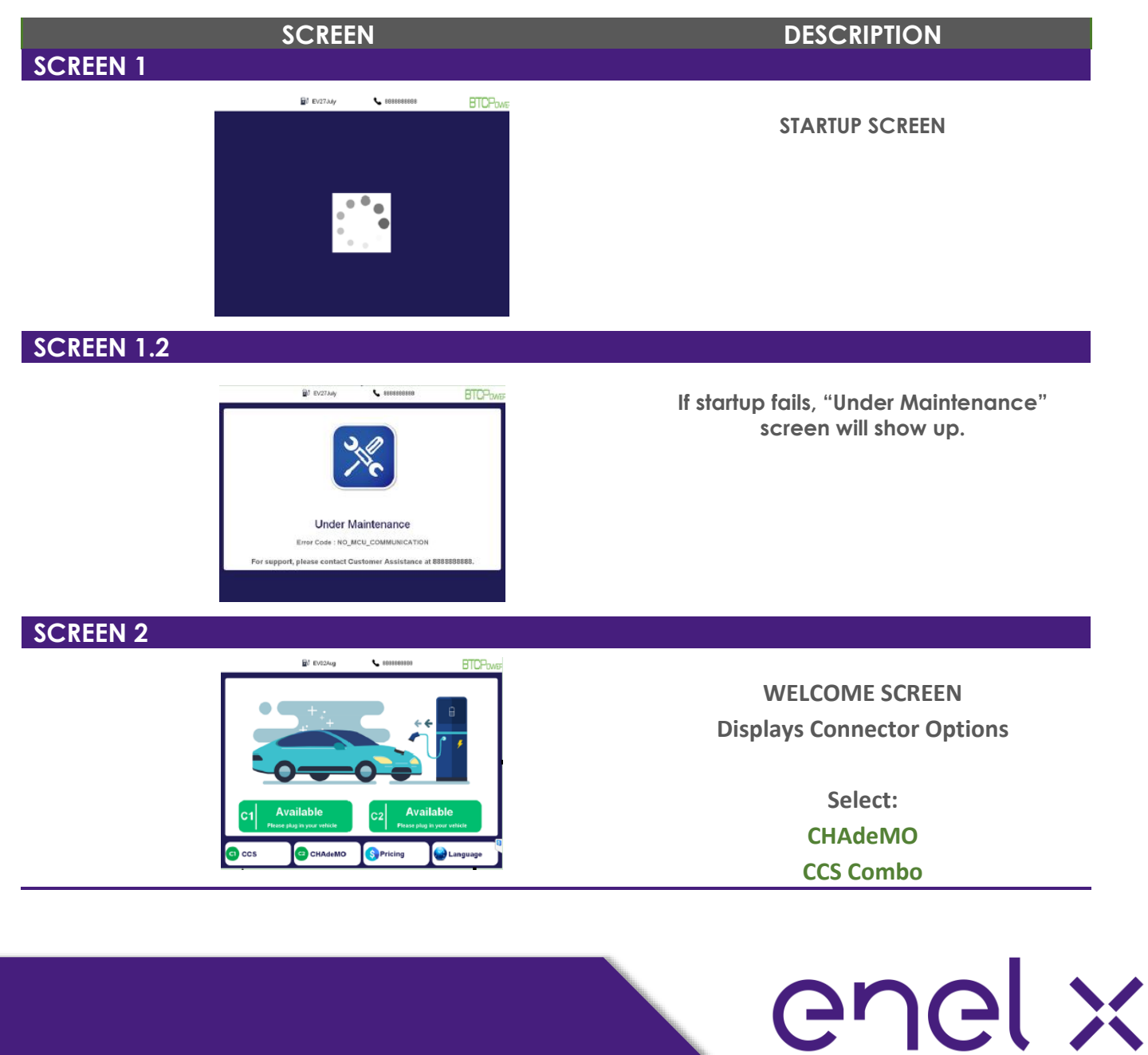

Initial Release

# **OPERATION**

#### Starting a Charging Session (continued)

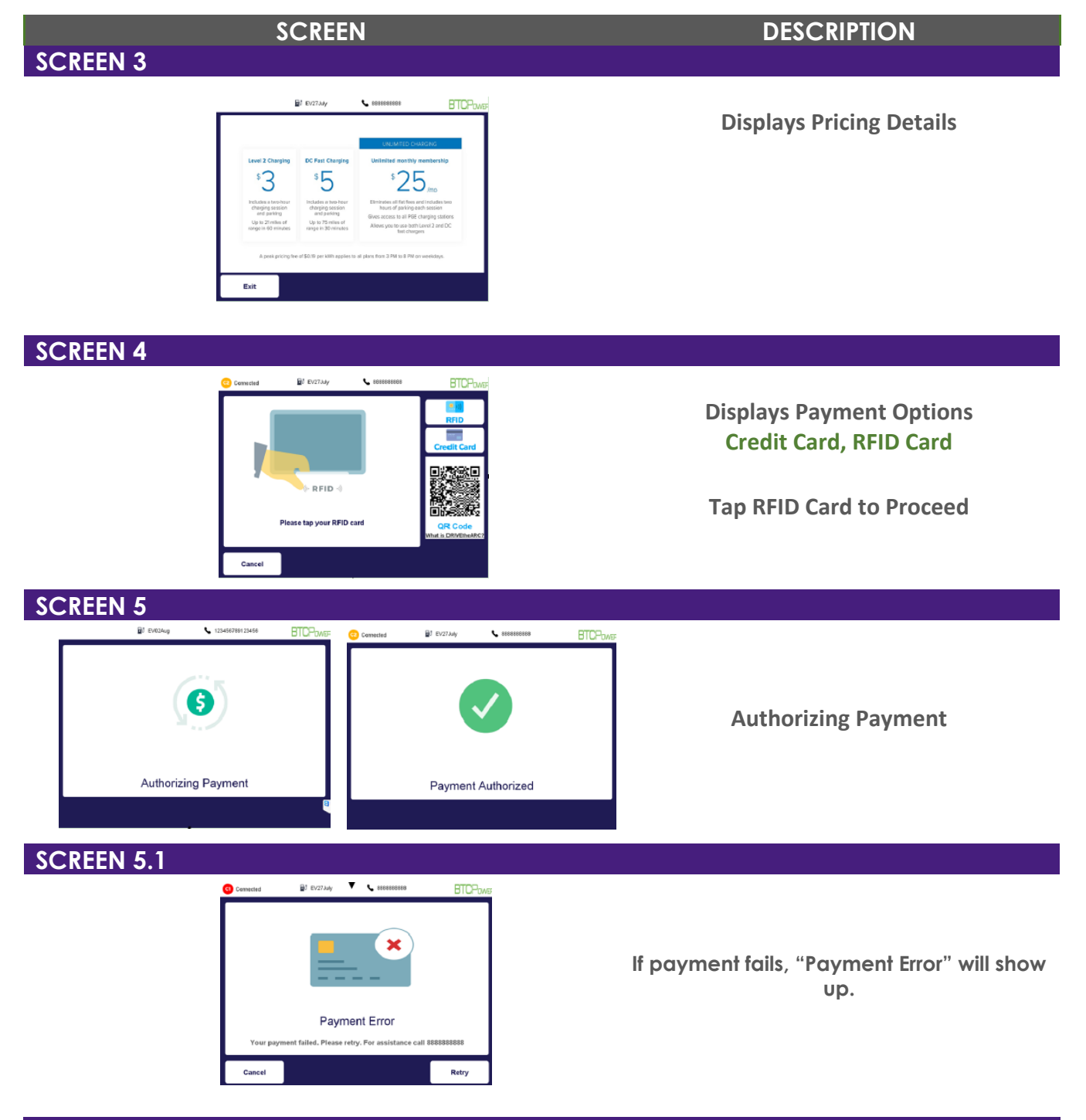

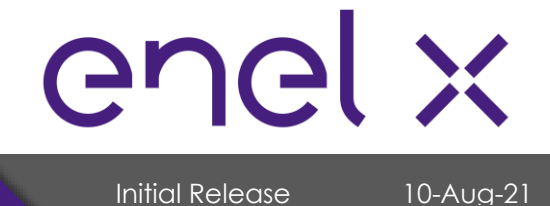

# **OPERATION**

#### Starting a Charging Session (continued)

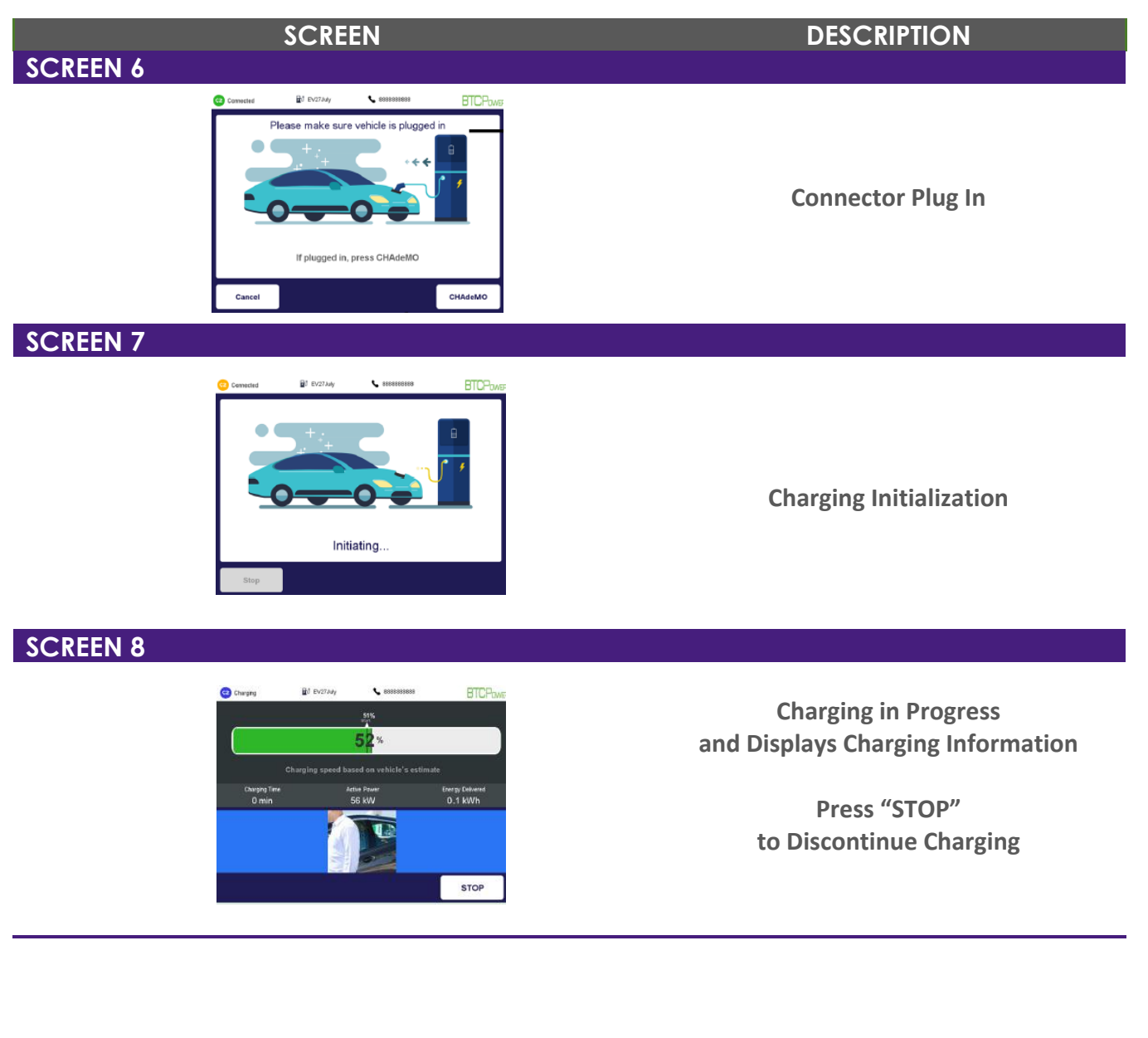

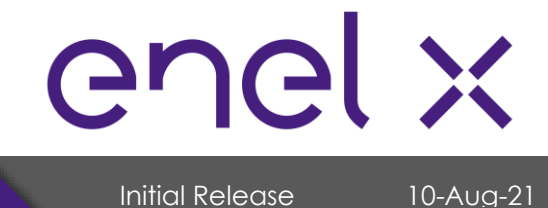

# **OPERATION**

#### Starting a Charging Session (continued)

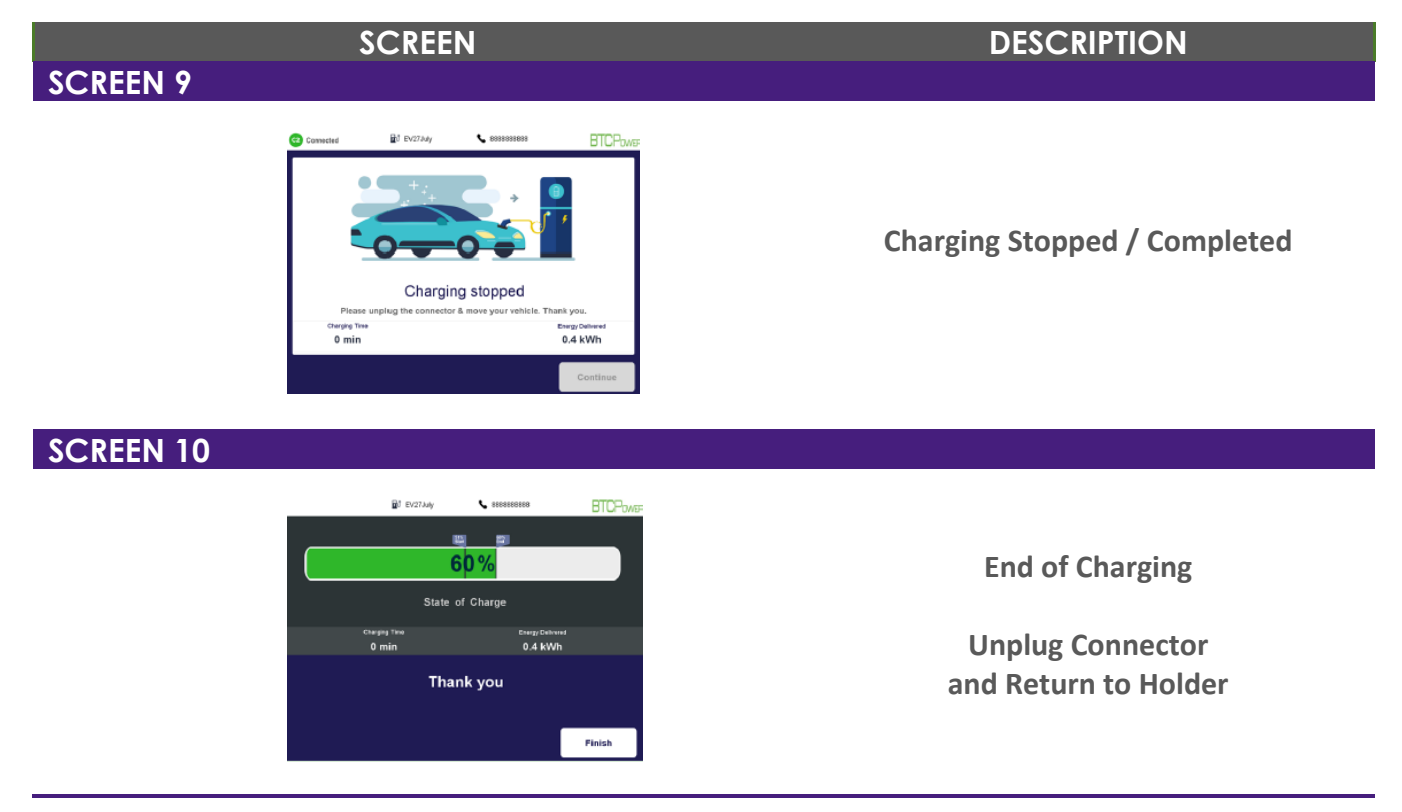

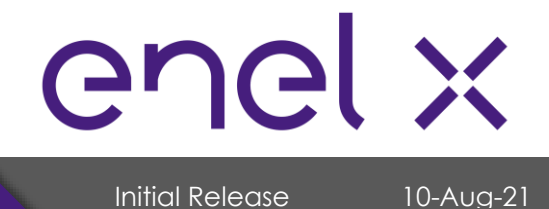

# **OPERATION**

### 9.4. Troubleshooting

Error Codes

| ERROR CODE              | ERROR SOURCE | LEVEL                                                  | DESCRIPTION                                                   | ACTION                                                                                         |
|-------------------------|--------------|--------------------------------------------------------|---------------------------------------------------------------|------------------------------------------------------------------------------------------------|
| SECC_OFFLINE            | Dispenser    | 1 High                                                 | SECC board is not communicating with charger.                 | - Contact ENEL X for assistance                                                                |
|                         |              |                                                        |                                                               | - Attempt to connect via ethernet                                                              |
|                         |              |                                                        |                                                               | - Reflash SECC board(s) if possible                                                            |
|                         |              |                                                        |                                                               | - If SECC reflash does not correct issue, reboot                                               |
|                         |              |                                                        |                                                               | MCU<br>Technician may be dispatched if issue                                                   |
|                         |              |                                                        |                                                               | cannot be solved remotely                                                                      |
|                         |              |                                                        |                                                               | - Review logs for error history                                                                |
|                         |              |                                                        |                                                               | - If issue is persistent, contact ENEL X for further                                           |
|                         |              |                                                        |                                                               | assistance<br>- Technician may be dispatched if issue                                          |
| CHARGER_ENGINE_OFFLINE  | Dispenser    | 1 High                                                 | Power cabinets are not communicating with Dispenser           | cannot be solved remotely                                                                      |
|                         |              |                                                        |                                                               | - Contact ENEL X for assistance                                                                |
|                         |              |                                                        |                                                               | - Check It error is persistent. It persistent, ala<br>into system, and reconfigure Payment App |
|                         |              |                                                        |                                                               | and MCU correctly with proper firmware and                                                     |
| DISPENSER_TYPE_MISMATCH | Dispenser    | 1 High                                                 | Firmware and application configuration mismatch               | settings.                                                                                      |
|                         |              |                                                        |                                                               | - Review logs for error history                                                                |
|                         |              |                                                        |                                                               | - It issue is persistent, contact ENEL X for further<br>assistance                             |
|                         |              |                                                        | Level of cooling fluid is less than required, or Level sensor | - Technician may be dispatched if issue                                                        |
| LEVEL_SENSOR_FAILURE    | Dispenser    | 1 High                                                 | failure                                                       | cannot be solved remotely                                                                      |
|                         |              |                                                        |                                                               | - Contact ENEL X for assistance                                                                |
|                         |              |                                                        | Payment application is not able to communicate with           | - Attempt to reflash code                                                                      |
| NO_MCU_COMMUNICATION    | Dispenser    | 1 High                                                 | controller                                                    | resolve issue                                                                                  |
|                         |              |                                                        |                                                               | - Review logs for error history                                                                |
|                         |              |                                                        |                                                               | - If issue is persistent, contact ENEL X for further                                           |
|                         |              | 2 Hign (if in faulted state)<br>/medium (if reason for |                                                               | assistance<br>- Technician may be dispatched if issue                                          |
| DISPENSER_SAFETY_ERROR  | Dispenser    | shutdown)                                              | Dispenser Door is open, or safety on dispenser is lost        | cannot be solved remotely                                                                      |
|                         |              | 2 High (if in faulted state) /                         | Dispenser is not able to communicate with Power               | No action required                                                                             |
| CUBE_OFFLINE_FAILURE    | Dispenser    | medium (if reason for shutdown)                        | Module in the power cabinet tower.                            |                                                                                                |
|                         |              |                                                        |                                                               | - Review logs for error history                                                                |
|                         |              |                                                        |                                                               | - It issue is persistent, contact ENEL X for further                                           |
|                         |              | 2 High (if in faulted state) /                         |                                                               | - Technician may be dispatched if issue                                                        |
| TOWER_SAFETY_ERROR      | Tower        | medium (if reason for shutdown)                        | Tower Door is open, or safety in the Tower is lost            | cannot be solved remotely                                                                      |

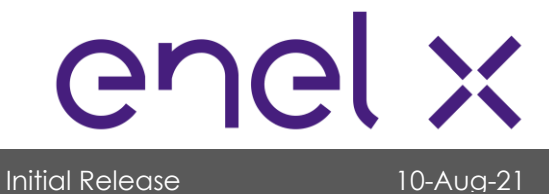

# **OPERATION**

| ERROR CODE                           | ERROR SOURCE | LEVEL                            | DESCRIPTION                                                                                          | ACTION                                                          |
|--------------------------------------|--------------|----------------------------------|----------------------------------------------------------------------------------------------------|-----------------------------------------------------------------|
|                                      |              |                                  |                                                                                                    | - Review logs for error history                                 |
|                                      |              |                                  |                                                                                                    | - If issue is persistent, contact ENEL X for further            |
|                                      |              | Oblight (if is founded about ) ( |                                                                                                    | assistance                                                      |
| CHARGER DOOR OPEN                    | Dispenser    | medium (if reason for shutdown)  | Charger door open is detected                                                                        | cannot be solved remotely                                       |
|                                      |              | (                                |                                                                                                    | - Review logs for error history                                 |
|                                      |              |                                  |                                                                                                    | - If issue is persistent, contact ENEL X for further            |
|                                      |              |                                  |                                                                                                    | assistance                                                      |
|                                      | Dispanaer    | 2 Madium /if from uppt High      | Dispenser safety is getting removed, which is causing                                                | - Technician may be dispatched if issue                         |
| DISFENSER_INTERMITTEINT_SAFETT_ERROR | Dispenser    | 3 Mediom/il fiequent, righ       | Over voltage fault detected on power module by                                                       | cannot be solved ternolely                                      |
|                                      |              |                                  | Dispenser. Can be caused due to opening contactors by                                                | - Check calibration via TeamViewer                              |
| CHARGER_OVERVOLTAGE_ERROR            | Dispenser    | 4 Medium                         | vehicle or charger in emergency shutdown situations.                                                 | - Check settings                                                |
|                                      |              |                                  |                                                                                                    | - Check calibration via TeamViewer                              |
| CHARGER_OVERCURRENT_ERROR            | Dispenser    | 4 Medium                         | Charger over current fault detected on power module                                                  | - Check settings                                                |
|                                      |              |                                  |                                                                                                    | - Review logs for error history                                 |
|                                      |              |                                  |                                                                                                    | - It issue is persistent, contact ENEL X for further            |
|                                      |              |                                  | Tower Safety is getting removed, which is causing charge                                             | - Technician may be dispatched if issue                         |
| TOWER_INTERMITTENT_SAFETY_ERROR      | Tower        | 4 Medium                         | session to drop to 0A and stay in that state.                                                        | cannot be solved remotely                                       |
| DISP_ISO_CIRCUIT_FAIL                | Dispenser    | 4 Medium                         | Charge session failed due to ISO detect                                                              | No action needed                                                |
| OFFSET_VOLTAGE_IDLE_ERR              | Disponsor    | 4 Madium                         | Charger detects veltage in idle state                                                                | Chack adibration via Ioam\/iowar                                |
| OK                                   | Dispenser    | 4 Mediom                         |                                                                                                    |                                                                 |
|                                      |              |                                  | Inis error can be generated due to different reasons.                                                |                                                                 |
|                                      |              |                                  | 1. Power module is not able to turn on and unable give                                               |                                                                 |
|                                      |              |                                  | ready status.                                                                                        |                                                                 |
|                                      |              |                                  | 2. Timeout for vehicle ready signal.                                                                 |                                                                 |
|                                      |              |                                  | Cable Check phase:                                                                                   |                                                                 |
|                                      |              |                                  | <ol> <li>Cable Check fails because charger is not able to<br/>generate requested voltage.</li> </ol> |                                                                 |
|                                      |              |                                  | 2. Cable check fails because charger bleed register is                                               |                                                                 |
|                                      |              |                                  | not able to bleed generated voltage.                                                                 |                                                                 |
|                                      |              |                                  | 3. Timeout for precharge completion.                                                                 |                                                                 |
|                                      |              |                                  | Charging Phase:                                                                                      |                                                                 |
|                                      |              |                                  | 1. If vehicle opens contactor and Power module detects                                               | - Review logs for error history                                 |
|                                      |              |                                  | It before Dispenser, then it initiates shutdown sequence.                                            | - Reattempt charging session                                    |
|                                      |              |                                  | 2. Any fault defected on Power Module, which initiates<br>shutdown sequence, i.e., driver error      | - It issue is persistent, contact ENEL X for further assistance |
|                                      |              |                                  | 3. Communication loss detected by power module and                                                   | - Technician may be dispatched if issue                         |
| TOWER_INITIATED_SHUTDOWN             | Tower        | 4 Medium                         | initiates shutdown sequence, etc.                                                                    | cannot be solved remotely                                       |
|                                      |              |                                  | Dispenser to Tower - one of the CAN fibers is broken and                                             |                                                                 |
| MASTER CAN TIMEOUT                   | Dispenser    | 4 Medium                         | messages from dispenser while charging.                                                              | No action required                                              |

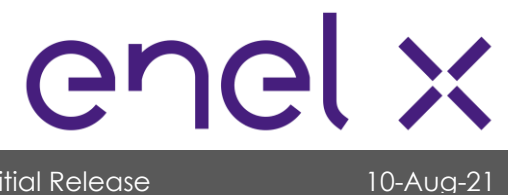

Initial Release

| ERROR CODE                     | ERROR SOURCE      | LEVEL                | DESCRIPTION                                                                                                   | ACTION                                                                                                    |
|--------------------------------|-------------------|----------------------|----------------------------------------------------------------------------------------------------|----------------------------------------------------------------------------------------------------|
| MASTER_PROCESS_TIMEOUT         | Dispenser         | 4 Medium             | Master statemachine timeout - need to send to<br>engineering                                                  | - Analyze logs and send to ENEL X engineering                                                                            |
| MASTER_STATE_MISMATCH          | Dispenser         | 4 Medium             | State mismatch between Tower MCU and Dispenser<br>MCU                                                         | - Analyze logs and send to ENEL X<br>engineering                                                                         |
|                                | ·                 |                      | Multiple conditions can cause this error code.                                                                | × ×                                                                                                    |
|                                |                   |                      | 1. Vehicle is not responding to charger.                                                                      | - Dial into system and close safety in Dispenser                                                                         |
|                                |                   |                      | 2. SLAC failed.                                                                                               | - Recommend to attempt another charging                                                                                  |
|                                |                   |                      | 3. Charger is not able to complete initial communication with vehicle.                                        | session                                                                                                    |
|                                |                   |                      | 4. Vehicle not connected properly.                                                                            | assistance                                                                                                    |
| COMMUNICATION_FAILED           | Vehicle/Dispenser | 4 Medium             | <ol> <li>Cable connector not making proper contact with<br/>vehicle due to weight/length of cable.</li> </ol> | - Technician may be dispatched if issue<br>cannot be solved remotely                                                     |
| TIMEOUT_POWERMODULE_TURNON     | Tower             | 4 Medium             | If any power module is not enabled after start signal                                                         | - Analyze logs<br>- ENEL X will issue dispatch instructions                                                              |
|                                |                   |                      |                                                                                                    | - Review logs for error history                                                                                          |
|                                |                   |                      | - Charger is not able to complete CableCheck in time                                                          | - If issue is persistent, contact ENEL X for further                                                                     |
|                                |                   |                      | - Application side                                                                                            | - Technician may be dispatched if issue                                                                                  |
| WAITING_ISOLATION_TEST_TIMEOUT | Dispenser         | 4 Medium             | - Tower may not be sending voltage                                                                            | cannot be solved remotely                                                                                                |
| INTERLOCK_FAILURE              | Tower/Dispenser   | 4 Medium             | Interlock between Tower and Dispenser is lost while<br>charging                                               | No action required                                                                                                    |
|                                |                   |                      |                                                                                                    | - Review logs for error history<br>- If issue is persistent, contact ENEL X for further<br>assistance                    |
|                                | Terrier           | ( ) ( a allowed      | Power module loses ready signal. Can be caused by                                                             | - Technician may be dispatched if issue                                                                                  |
| CUBE_ERROR_1                   | Tower             | 4 Medium<br>4 Medium | Ready signal on Power Module not present                                                                      | No action required                                                                                                    |
|                                | 101101            | THIC GIGHT           | Read a signal and an a made a compression                                                                     | - Review loas for error history                                                                                          |
|                                |                   |                      |                                                                                                    | - If issue is persistent, contact ENEL X for further<br>assistance<br>- Technician may be dispatched if issue            |
| CUBE_DERR_ERROR                | Tower             | 4 Medium             | Power module detects Driver error (IGBT issue)                                                                | cannot be solved remotely                                                                                                |
|                                | Tauran            |                      | Device and the failt to initialize                                                                            | <ul> <li>Review logs for error history</li> <li>Technician may be dispatched if issue</li> </ul>                         |
| CUBE_INIT_FAILURE              | Tower             | 4 Medium             | Power module rais to initialize                                                                               | Chack logs                                                                                                    |
| ISOLATIONTEST_TIMEOUT          | Dispenser/Vehicle | 4 Medium             | complete isolation test on charger side                                                                       | - Check logs<br>- Check power module status                                                                              |
| VEHICLE_CHARGE_SYSTEM_ERROR    | Vehicle           | 4 Medium             | Vehicle timeout                                                                                               | - Attempt another charge session                                                                                         |
| PRECHARGE_TIMEOUT              | Dispenser         | 5 Low                | Timeout to reach precharge voltage or vehicle contactor close on CCS vehicle                                  | - Check logs and find if precharge voltage<br>was generated or not and then find issue<br>- Check calibration on charger |
| GET_EVCERT_TIMEOUT             | PNC               | 5 Low                | Timeout while waiting for EV certificate in PNC (PlugNCharge)                                                 | - Check logs and find issue.<br>- Check certificate on charger                                                           |

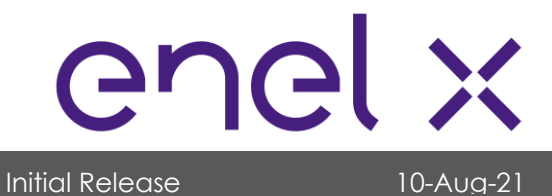

| ERROR CODE                          | ERROR SOURCE      | LEVEL    | DESCRIPTION                                                                                                    | ACTION                                                                                                    |
|-------------------------------------|-------------------|----------|----------------------------------------------------------------------------------------------------|----------------------------------------------------------------------------------------------------|
| GET_EVCERT_DECLINE                  | PNC               | 5 Low    | Decline of EV certificate by server in PNC<br>(PlugNCharge)                                                                                              | - Check logs and find issue.<br>- Check certificate on charger                                                                                                    |
| PNC_AUTH_NOTAPPROVED                | Server            | 5 Low    | PNC (PlugNCharge) authorization message declined by server                                                                                               | - Check logs and find issue.<br>- Check certificate on charger                                                                                                    |
| TIMEOUT VEHICLE EV CONTACTOR CLOSE  | Vehicle           | 5 Low    | This is timeout after Cable Check is completed. For<br>CHAdeMO vehicle, it should close the contactor in 4<br>seconds after D2 signal raised by charger. | <ul> <li>Note vehicle model</li> <li>Recommend customer to attempt<br/>charging again</li> <li>Monitor vehicle types and frequency of<br/>error</li> <li>If issue is persistent, contact ENEL X for<br/>further assistance</li> <li>Technician may be dispatched if issue<br/>cannot be solved remotely</li> </ul> |
| TIMEOUT VEHICLE EV CONTACTOR OPEN   | Dispenser/Vehicle | 5 Low    | In shutdown sequence, if present voltage is not<br>dropped below 20V in 4 seconds, then charger<br>triagers this error. This is not reason for shutdown. | No action required                                                                                                    |
| TIMEOUT_CHARGING_CURRENT_REQUEST    | Vehicle           | 5 Low    | After vehicle contactor is closed, vehicle should send current command request in 4 seconds.                                                             | <ul> <li>Note vehicle model</li> <li>Recommend customer to attempt<br/>charging again</li> <li>Monitor vehicle types and frequency of<br/>error</li> <li>If issue is persistent, contact ENEL X for<br/>further assistance</li> <li>Technician may be dispatched if issue<br/>cannot be solved remotely</li> </ul> |
| TOWER NOPOWER AVAILARLE             | Tower             | 5100     | All power modules are either occupied or in faulted<br>state, so the Tower cannot assign any power for<br>charge session                                 | - Check tower status and fault on charger                                                                                                    |
| CUBE_OVERVOLTAGE_ERROR              | Tower             | 5 Low    | Power module detects over voltage error                                                                                                    | Review logs for error history     If issue is persistent, contact ENEL X for further assistance     Technician may be dispatched if issue     cannot be solved remotely                                                                                                    |
| WAITING_CHARGING_PERMISSION_TIMEOUT | Dispenser/Vehicle | 4 Medium | If charger does not receive permission from vehicle<br>to start session before timeout,                                                                  | <ul> <li>Note vehicle model</li> <li>Recommend customer to attempt<br/>charging again</li> <li>Monitor vehicle types and frequency of<br/>error</li> <li>If issue is persistent, contact ENEL X for<br/>further assistance</li> <li>Technician may be dispatched if issue<br/>cannot be solved remotely</li> </ul> |

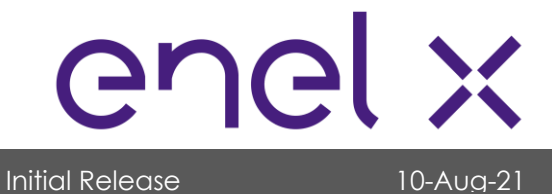

| ERROR CODE                   | ERROR SOURCE | LEVEL    | DESCRIPTION                                                                                                    | ACTION                                                                                                    |
|------------------------------|--------------|----------|----------------------------------------------------------------------------------------------------|----------------------------------------------------------------------------------------------------|
|                              |              |          |                                                                                                    | - Note vehicle model                                                                                                    |
|                              |              |          |                                                                                                    | - Recommend customer to attempt<br>charging again                                                                                                    |
|                              |              |          | In shutdown sequence, if vehicle will not remove JIN                                                                                                    | - Monitor vehicle types and frequency of error                                                                                                    |
| VEHICLE_JINSIGNAL_REMOVED    | Vehicle      | 4 Medium | signal in time, then charger sends this error. This is not<br>the reason which caused charging session shutdown.<br>This is while completing shutdown sequence.<br>(CHAdeMO issue) | <ul> <li>If issue is persistent, contact ENEL X for<br/>further assistance</li> <li>Technician may be dispatched if issue<br/>cannot be solved remotely</li> </ul> |
|                              |              |          |                                                                                                    | - Note vehicle model                                                                                                    |
|                              |              |          |                                                                                                    | - Recommend customer to attempt<br>charging again                                                                                                    |
|                              |              |          | Timeout of vehicle communication.                                                                                                    | - Monitor vehicle types and frequency of error                                                                                                    |
|                              |              |          | For CHAdeMO, it is 6 seconds after D1 signal turned                                                                                                    | - Check logs on SECC Board via PUTTY                                                                                                    |
|                              |              |          | on.<br>For CCS, we will not receive parameter discovery in                                                                                                    | - If issue is persistent, contact ENEL X for<br>further assistance                                                                                                 |
|                              |              |          | 30 seconds (changed from 10 seconds to 30 seconds                                                                                                    | - Technician may be dispatched if issue                                                                                                    |
| PROXIMITY_ERROR1             | Vehicle      | 5 Low    | for Etron).                                                                                                    | cannot be solved remotely                                                                                                    |
|                              |              |          |                                                                                                    | - Note vehicle model                                                                                                    |
|                              |              |          |                                                                                                    | <ul> <li>Customer needs to make sure vehicle is<br/>plugged in correctly, turned off and in<br/>park state.</li> </ul>                                             |
|                              |              |          | For CHAdeMO vehicle, after initial communication,                                                                                                    | - Recommend removing charger, then<br>power cycling car (turning off then on<br>again), and finally re-attempting charging<br>session                              |
|                              |              |          | ChargeEnable flag. JINSignal should be raised in 8                                                                                                    | - If issue persists, contact ENEL X for further                                                                                                    |
| PROXIMITY_ERROR2             | Vehicle      | 5 Low    | seconds from D1 signal enabled.                                                                                                    | assistance                                                                                                    |
|                              |              |          |                                                                                                    | if frequent then.                                                                                                    |
|                              |              |          |                                                                                                    | - Check configuration and calibration of<br>board                                                                                                    |
| APP_VEHICLE_RESPONSE_TIMEOUT | Vehicle      | 5 Low    | Vehicle did not respond to initial handshaking                                                                                                    | - Check certificates on SECC                                                                                                    |
|                              |              |          |                                                                                                    | <ul> <li>Have customer reattempt charging<br/>session</li> </ul>                                                                                                   |
|                              |              |          |                                                                                                    | - If error persists, contact ENEL X                                                                                                    |
|                              |              |          | Vehicle timeout in contact authentication loop.                                                                                                    | - Connect to system remotely and                                                                                                    |
| VEHICLE_TIMEOUT              | Vehicle      | 5 Low    | vehicle needs time between 2 attempts.                                                                                                    | - Check firmware version of SECC Board                                                                                                    |
| CHARGER NOTCOMPATIBLE        | Dispenser    | 5 Low    | Vehicle is not compatible with charger.                                                                                                    | No action required                                                                                                    |

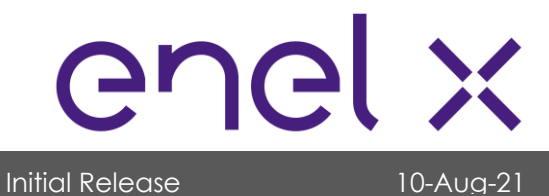

| ERROR CODE                              | ERROR SOURCE               | LEVEL | DESCRIPTION                                                                   | ACTION                                                                                                    |
|-----------------------------------------|----------------------------|-------|-------------------------------------------------------------------------------|----------------------------------------------------------------------------------------------------|
| VEHICLE_BATTERY_TEMP_INHIBIT            | Vehicle                    | 5 Low | Vehicle battery voltage is greater than threshold.                            | No action required                                                                                                    |
| VEHICLE_SHIFT_POSITION                  | Vehicle                    | 5 Low | Vehicle is not in park state.                                                 | No action required                                                                                                    |
| VEHICLE_CONNECTOR_LOCK_FAULT            | Vehicle                    | 5 Low | Vehicle is not able to lock connector.                                        | No action required                                                                                                    |
| VEHICLE_CHARGING_CURRENT_DIFFERENTIAL   | Vehicle/Dispenser          | 5 Low | Vehicle issue or charger calibration                                          | <ul> <li>Review logs for error history</li> <li>If issue is persistent, contact ENEL X for<br/>further assistance</li> <li>Technician may be dispatched if issue<br/>cannot be solved remotely</li> </ul>                                                                         |
| VEHICLE_CHARGING_VOLTAGE_RANGE_ERROR    | Vehicle/Dispenser          | 5 Low | Vehicle issue or charger calibration                                          | <ul> <li>Review logs for error history</li> <li>If issue is persistent, contact ENEL X for<br/>further assistance</li> <li>Technician may be dispatched if issue<br/>cannot be solved remotely</li> </ul>                                                                         |
| VEHICLE_CHARGING_SYSTEM_INCOMPATIBILITY | Vehicle                    | 5 Low | Charger compatibility error                                                   | No action required                                                                                                    |
| VEHICLE_NO_DATA_ERROR                   | Vehicle                    | 5 Low | No charge parameters from vehicle                                             | No action required                                                                                                    |
| VEHICLE_CHARGER_INTERNAL_ERROR          | Vehicle                    | 5 Low | Vehicle internal error                                                        | No action required                                                                                                    |
| VEHICLE_PILOT_FAILURE                   | Vehicle                    | 5 Low | CCS vehicle pilot signal changed from StateC to StateB. Pilot signal failure. | <ul> <li>Note venice model</li> <li>May need to adjust CCS cable while<br/>plugged in to make proper contact with<br/>vehicle socket (prevalent in Chevrolet<br/>Bolt)</li> <li>If issue is persistent, contact ENEL X for<br/>further assistance.</li> </ul>                     |
| VEHICLE_PROXCAN_TIMEOUT                 | Vehicle                    | 5 Low | Communication lost in between session                                         | - Check logs and find issue                                                                                                    |
| VEHICLE_PROTOCOL_MISMATCH_ERROR         | Vehicle                    | 5 Low | Vehicle protocol number is not supported on charger                           | No action required                                                                                                    |
|                                         |                            |       |                                                                               | - Recommend to try payment again. If<br>second try does not work, try with another<br>payment method.                                                                                                    |
| AUTH_NOT_APPROVED                       | Payment terminal<br>/ User | 5 Low | Other payment failed (Non-Nayax and NFC)                                      | <ul> <li>It issue is persistent, contact ENELX for<br/>further assistance.</li> <li>Technician may be dispatched if issue<br/>cannot be solved remotely.</li> </ul>                                                                                                    |
| NFC_AUTH_NOTAPPROVED                    | Payment terminal<br>/ User | 5 Low | NFC Payment failed. Only UIC reader                                           | <ul> <li>Recommend to try payment again. If<br/>second try does not work, try with another<br/>payment method</li> <li>If issue is persistent, contact ENEL X for<br/>further assistance</li> <li>Technician may be dispatched if issue<br/>cannot be solved remotely.</li> </ul> |

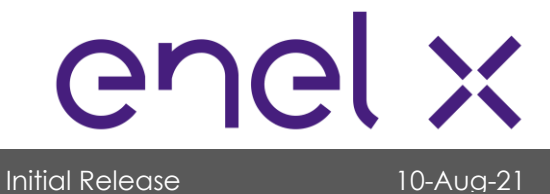

| ERROR CODE                   | ERROR SOURCE               | LEVEL  | DESCRIPTION                                                                                                    | ACTION                                                                                                    |
|------------------------------|----------------------------|--------|----------------------------------------------------------------------------------------------------|----------------------------------------------------------------------------------------------------|
|                              |                            |        |                                                                                                    | - Recommend to try payment again. If<br>second try does not work, try with<br>another payment method                                                               |
|                              |                            |        |                                                                                                    | - Nayax: Confirm correct firmware and UI version on the device                                                                                                    |
| POS_AUTH_NOTAPPROVED         | Payment terminal /<br>User | 5 Low  | Nayax device payment not approved.                                                                                                    | <ul> <li>If issue is persistent, contact ENEL X for<br/>further assistance</li> <li>Technician may be dispatched if issue<br/>cannot be solved remotely</li> </ul> |
|                              |                            | 51.    | Communication between payment application                                                                                                    | Alexandra and trad                                                                                                    |
| PAYMENTAPP_COMM_FAILURE      | Dispenser                  | 5 LOW  | ana MCU lost auring session                                                                                                    | No action required                                                                                                    |
| PAYMENT_AUTH_REJECTED        | Server                     | 5 Low  | Server rejected payment authorization request.                                                                                               | No action required                                                                                                    |
| APP_PAYMENT_SCREEN_TIMEOUT   | Application                | 6 Info | No payment presented on payment screen                                                                                                    | No action required                                                                                                    |
| APP_OTHER_CONNECTOR_OCCUPIED | Application/Dispenser      | 6 Info | Charging in session in another connector. Charging system can only use one connector at a time.                                              | No action required                                                                                                    |
| ERROR_CODE_XX                | Tower/Dispenser            | 6 Info | Future reference.                                                                                                    | No action required                                                                                                    |
| stopbutton_pressed           | User                       | 6 Info | Customer pressed stop button                                                                                                    | No action required                                                                                                    |
| BATTERY_FULL                 | Dispenser                  | 6 Info | 100% SOC on vehicle                                                                                                    | No action required                                                                                                    |
| MAX_CHARGING_TIME_COMPLETED  | Dispenser                  | 6 Info | If maximum charging time is enabled on the<br>charger, the session shutdown was due to this time<br>limit.                                   | No action required                                                                                                    |
| MAX_SOC_LIMIT                | Dispenser                  | 6 Info | If charger has an SOC limit enabled, the session shutdown was due to the set limit.                                                          | No action required                                                                                                    |
| USER_STOP_SCREEN             | User                       | 6 Info | User pressed stop button on screen                                                                                                    | No action required                                                                                                    |
| USER_STOP_BUTTON             | User                       | 6 Info | User pressed hardware stop button                                                                                                    | No action required                                                                                                    |
| SERVER_SOFT_RESET            | Server                     | 6 Info | Server resetting charger payment application.                                                                                                | No action required                                                                                                    |
| SERVER_HARD_RESET            | Server                     | 6 Info | Server resetting charger payment controller (PC).                                                                                            | No action required                                                                                                    |
| SERVER_SET_UNAVAILABLE       | Server                     | 6 Info | Server set unavailable for connector or for<br>complete charger. Usually thrown when the<br>charger taken offline for servicing on a ticket. | No action required                                                                                                    |
| APP_MAX_CHARGING_TIME        | Dispenser                  | 6 Info | If Max charging time enabled and charger reach to max limit.                                                                                 | No action required                                                                                                    |
| TIMEOUT_XX                   | Tower/Dispenser            | 6 Info |                                                                                                    | No action required                                                                                                    |
| USER_STOP_REMOTE             | User/server                | 6 Info | Charging session stopped by user using mobile<br>application or server.                                                                      | No action required                                                                                                    |
| USER_PAYMENT_CANCEL          | User                       | 6 Info | User pressed CANCEL button on present payment screen before pay.                                                                             | No action required                                                                                                    |
| USER_PRICE_CANCEL            | User                       | 6 Info | User pressed cancel button on show price screen.                                                                                             | No action required                                                                                                    |
| UNKNOWN                      | Payment App                | 6 Info | Only happens on startup, should clear when system<br>is on. No action required.                                                              | No action required                                                                                                    |

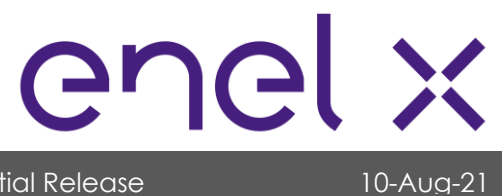

# **OPERATION**

| ERROR CODE        | ERROR SOURCE | LEVEL    | DESCRIPTION                                                                   | ACTION                                                                                |
|-------------------|--------------|----------|-------------------------------------------------------------------------------|---------------------------------------------------------------------------------------|
| OVER_TEMPCORD_J20 | Dispenser    | 4 Medium | Cord Temperature on J20 sensor is higher than threshold                       |                                                                                       |
| OVER_TEMPCORD_J22 | Dispenser    | 4 Medium | Cord Temperature on J22 sensor is higher than threshold                       |                                                                                       |
| OVER_TEMPCORD_J24 | Dispenser    | 4 Medium | Cord Temperature on J24 sensor is higher than threshold                       | - Review loas for error history                                                       |
| OVER_TEMPCORD_J26 | Dispenser    | 4 Medium | Cord Temperature on J26 sensor is higher than threshold                       | - If issue is persistent, contact ENEL X for                                          |
| OVER_TEMPCORD_J23 | Dispenser    | 4 Medium | Cord Temperature on J23 sensor is higher than threshold. (MCU 5.1 Board only) | <ul> <li>Further assistance</li> <li>Technician may be dispatched if issue</li> </ul> |
| OVER_TEMPCORD_J21 | Dispenser    | 4 Medium | Cord Temperature on J21 sensor is higher than threshold. (MCU 5.1 Board only) | cannot be solved remotely                                                             |
| OVER_TEMPCORD_J27 | Dispenser    | 4 Medium | Cord Temperature on J27 sensor is higher than threshold. (MCU 5.1 Board only) |                                                                                       |
| OVER_TEMPCORD_J25 | Dispenser    | 4 Medium | Cord Temperature on J25 sensor is higher than threshold. (MCU 5.1 Board only) |                                                                                       |

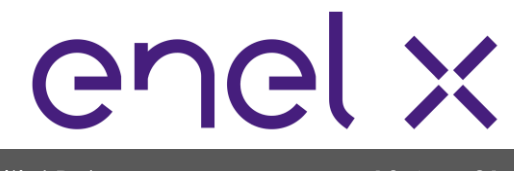

Initial Release

10-Aug-21

# MAINTENANCE

### 10. Maintenance

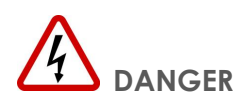

All servicing must be performed ONLY by qualified personnel. Do not attempt to service the JuicePump 100 Charger yourself.

Make sure to turn off the power to the charger before performing any maintenance activity.

#### Maintenance Precautions

Each of the capacitors in this device have a high voltage for a time after shutting off the input power supply. Must allow five (5) minutes after powering down before servicing internal components.

#### Maintenance Items

Perform periodic maintenance of both Power Unit / Tower and Dispenser units.

Outlined below are the mandatory maintenance works for the **Power Unit / Tower** unit that must be carried out in the prescribed interval.

| SCOPE                | MAINTENANCE WORK                                                                                                    | INTERVAL |
|----------------------|----------------------------------------------------------------------------------------------------|----------|
| External Maintenance | <ul> <li>Check the DC Power Unit / Tower for mechanical damage, corrosion, restriction of IP degree of protection, abnormal odor etc.</li> <li>Check branding labels and signages are in good and legible condition</li> </ul>                                                                                                    | Annual   |
|                      | Clean using water or neutral pH solution                                                                                                    |          |
| Internal Maintenance | <ul> <li>Check door conditions with no gaps around door<br/>and gasket</li> <li>Vacuum clean internal components from dust</li> <li>Clean and check air intake and exhaust vents for<br/>debris and foreign materials</li> <li>Replace air filters every two (2) years or as<br/>necessary</li> <li>Check if power modules are fully seated</li> <li>Inspect AC/DC terminations and look for signs of<br/>arcing and heat-stress on cables and bussing</li> </ul> | Annual   |

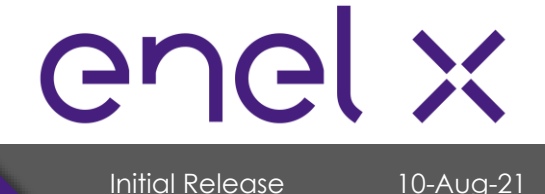

# MAINTENANCE

| SCOPE                  | MAINTENANCE WORK                               | INTERVAL |
|------------------------|------------------------------------------------|----------|
| Internal Maintenance • | Check all signal wiring/cabling for any damage | Annual   |
| ٠                      | Check all cables and wires if secured          |          |
| ٠                      | Tighten all high voltage terminations to its   |          |
|                        | specifications                                 |          |
| Performance Testing •  | Measure Phase to Phase and Phase to Ground     | Annual   |
|                        | Voltages on the terminal block at the main AC  |          |
|                        | input                                          |          |
|                        | Acceptable range: ± 10% of nominal value       |          |
| ٠                      | Perform Interlock Testing                      |          |

Outlined below are the mandatory maintenance works for the **Dispenser** unit that must be carried out in the prescribed interval.

| SCOPE                | MAINTENANCE WORK                                                                                                    | INTERVAL |
|----------------------|----------------------------------------------------------------------------------------------------|----------|
| External Maintenance | <ul> <li>Check the Dispenser for mechanical damage, Annual corrosion, restriction of IP degree of protection, abnormal odor etc.</li> <li>Check branding labels and signages are in good and legible condition</li> <li>Clean using water or neutral pH solution</li> <li>Clean HMI with water only</li> <li>Clean and check all cables, connectors, and holsters for any damage</li> <li>Check if cables are mounted properly</li> </ul>                                                                                                    |          |
| Internal Maintenance | <ul> <li>Check if cables are mounted properly</li> <li>Check door conditions with no gaps around door<br/>and gasket</li> <li>Vacuum clean internal components from dust</li> <li>Clean and check air intake and exhaust vents for<br/>debris and foreign materials</li> <li>Replace air filters every two (2) years or as<br/>necessary</li> <li>Check if all accessible connections are secured<br/>(by gently pulling the cables/wires)</li> <li>Check if all boards are firmly mounted and no<br/>dangling cables/wires</li> <li>Check for signs of heating particularly on high<br/>current conductors</li> <li>Tighten all high current connections to its</li> </ul> |          |

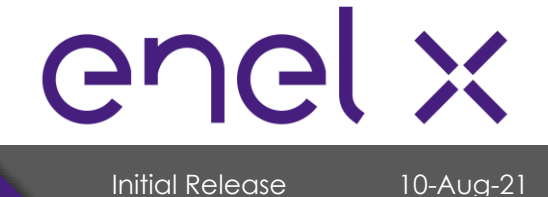

# MAINTENANCE

| SCOPE                         | MAINTENANCE WORK                                                                                                    | INTERVAL |
|-------------------------------|----------------------------------------------------------------------------------------------------|----------|
| Internal Maintenance •        | <ul> <li>Check cooling system conditions</li> <li>Check all cooling fittings for leaks</li> <li>Check condenser for any bent or clogged fins</li> <li>Clean cooling fins if needed (extra care not to bend)</li> <li>Straighten cooling fins if bent using a fin comb</li> <li>Ensure cooling fins are secured and not loose</li> <li>Check coolant lovel and rafill if pagesent/</li> </ul> | Annual   |
| Performance Testing<br>•<br>• | Measure Incoming AC VoltageAnnualPerform Interlock TestingCheck if HMI & Nayax touch screen andpushbutton are operating properlyPerform testing on charging cable usingComemsoComemso                                                                                                    |          |

### **Replacement of Fixed-Life Components**

To prevent the device from failure due to worn out components, it is necessary to replace the components before they reach the end of their lifespan. Use the following replacement intervals as a guideline for the estimate of the total running time. Please contact an Enel X representative for further assistance when you replace the parts.

- Charging Cables: Approximately three (3) years
- Intake and exhaust filters: Approximately two (2) years
- Coolant: Every five (5) years

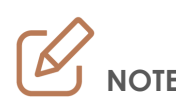

Please keep in mind that the replacement interval of each part can vary depending on, for example, the usage environment of the device.

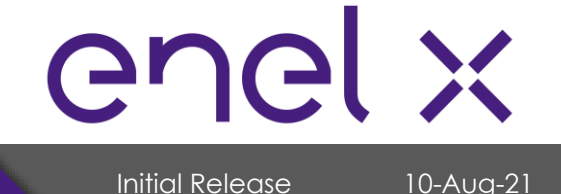

\_..

JuicePump 100 INSTALLATION AND USER'S MANUAL

# MAINTENANCE

#### **Recommended Parts List**

| Power Unit / Tower |             |                                                  |  |
|--------------------|-------------|--------------------------------------------------|--|
| ITEM               | PART NUMBER | PART DESCRIPTION                                 |  |
| 1                  | 158-0065-01 | Polyimide Tape 3/4" Wide (Kapton Tape) 36 yards  |  |
| 2                  | 170-0039-01 | Safety Relay RT6 24DC                            |  |
| 3                  | 170-0041-01 | Door Interlock Power Switch                      |  |
| 4                  | 170-0049-01 | DC Fan 172x51mm, 24VDC                           |  |
| 5                  | 170-0062-01 | Ferrite Clamp-On Cores                           |  |
| 6                  | 170-0065-01 | Hexagonal Rod                                    |  |
| 7                  | 170-0066-01 | Multi-point Latch/Lock                           |  |
| 8                  | 170-0067-01 | Latch Assembly                                   |  |
| 9                  | 170-0153-01 | Switching Power Supply 24V                       |  |
| 10                 | 170-0210-01 | CAN / Optic Fiber - Repeater - Extender Bus Line |  |
| 11                 | 170-0243-01 | Switching Power Supply 12V                       |  |
| 12                 | 170-0038-01 | General Purpose Relay                            |  |
| 13                 | 140-0160-01 | Control Transformer                              |  |
| 14                 | 201-0175-01 | 50kW Power Module Assembly                       |  |
| 15                 | 190-0128-01 | HPCT-200-480-2 Harness                           |  |

| Dispenser |             |                                 |  |
|-----------|-------------|---------------------------------|--|
| ITEM      | PART NUMBER | PART DESCRIPTION                |  |
| 1         | 110-0085-01 | SECC Board                      |  |
| 2         | 110-0208-01 | PCM Mini-1 with Adjustable Gain |  |
| 3         | 110-0212-01 | MCU Pedestal 5.0                |  |
| 4         | 157-0039-01 | Ceramic Tube Fuse               |  |
| 5         | 157-0040-01 | 25A 5-CRCT Glass Fuseblock      |  |
| 6         | 170-0029-01 | Miniature Circuit Breaker       |  |
| 7         | 170-0031-01 | Insert Card Reader              |  |
| 8         | 170-0032-01 | Insert Card Reader USB Cable    |  |
| 9         | 170-0039-01 | Safety Relay RT6 24DC           |  |
| 10        | 170-0041-01 | Door Interlock Power Switch     |  |
| 11        | 170-0049-01 | DC Fan 172x51mm, 24VDC          |  |
| 12        | 170-0050-01 | RFID Card Reader                |  |
| 13        | 170-0051-01 | RFID Card Reader USB Cable      |  |
| 14        | 170-0057-01 | Single Board Computer AMD       |  |
| 15        | 170-0062-01 | Ferrite Clamp-On Cores          |  |
| 16        | 170-0065-01 | Hexagonal Rod                   |  |
| 17        | 170-0066-01 | Multi-point Latch/Lock          |  |
| 18        | 170-0067-01 | Latch Assembly                  |  |

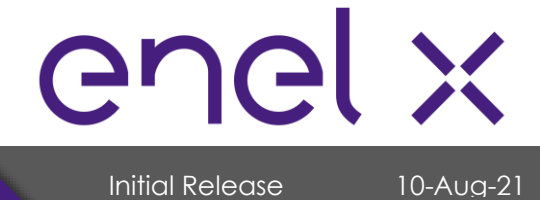

# MAINTENANCE

### **<u>Recommended Parts List</u>** (continuation)

| Dispenser | Dispenser   |                                                  |  |
|-----------|-------------|--------------------------------------------------|--|
| ITEM      | PART NUMBER | PART DESCRIPTION                                 |  |
| 19        | 170-0132-01 | 15" Display & Board                              |  |
| 20        | 170-0142-01 | DC Contactor                                     |  |
| 21        | 170-0153-01 | Switching Power Supply 24V                       |  |
| 22        | 170-0168-01 | Hard Drive                                       |  |
| 23        | 170-0210-01 | CAN / Optic Fiber - Repeater - Extender Bus Line |  |
| 24        | 170-0243-01 | Switching Power Supply 12V                       |  |
| 25        | 190-0289-01 | Liquid Cool Cable Standard Length CCS-1          |  |
| 26        |             | Liquid Cool Cable 4m Left Rotation CCS-1         |  |
| 27        |             | Liquid Cool Cable 4m Right Rotation CCS-1        |  |
| 28        |             | Liquid Cool Cable 25' Length CCS-1               |  |
| 29        | 190-0113-01 | 120VAC Cooling System                            |  |
| 30        | 190-0114-01 | Cool Cable Coolant CP3-002 5I (6L)               |  |
| 31        | 190-0063-01 | CHAdeMO Output Cable (200A)                      |  |
| 32        | 190-0137-01 | SAE Combo Cable (200A) 25'                       |  |
| 33        | 170-0042-01 | AV Security Pushbutton Switch                    |  |
| 34        | 170-0038-01 | General Purpose Relay                            |  |
| 35        | 190-0076-01 | HPCD2-350-01-005 Harness                         |  |
| 36        | 190-0076-01 | HPCD2-350-02-005 Harness                         |  |

#### FCC INFORMATION

The **JuicePump 100** complies with Part 15 of the FCC rules. Operation is subject to the following two conditions:

- 1) The charger may not cause harmful interference, and
- 2) The charger must accept any interference received, including interference that may cause undesired operation.

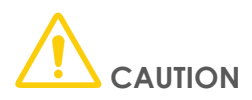

Changes or modifications to this product by other than an authorized service facility could void warranty, UL and FCC compliance.

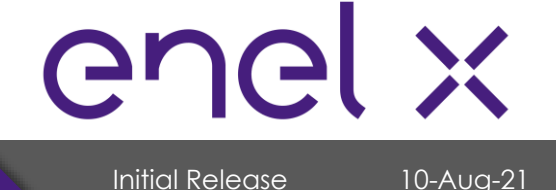

# **PRODUCT DISPOSAL**

### 11. Product Disposal

Enel X Inc. carefully considers environmental impacts of our products in every stage of the product life cycle – from design, to manufacturing, to usage, and its disposal.

Proper disposal of our product and parts should be observed to reduce environmental impact. Recyclable parts should be used as suitable. Hazardous waste should be disposed through safe and responsible methods.

The disposal of this charger must comply with the national and regional laws and regulations. Dispose the unit in accordance with the applicable environmental regulations of your country.

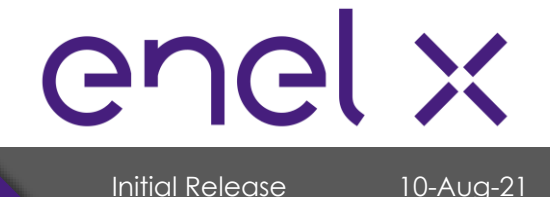

# **APPENDIX**

### 12. Appendix

### 12.1. Component Information

a) SAE J1772 CCS1 Coupler (200A Rated)

#### **Part** Details

Part Number: **190-0137-01** Manufacturer: **Rema** 

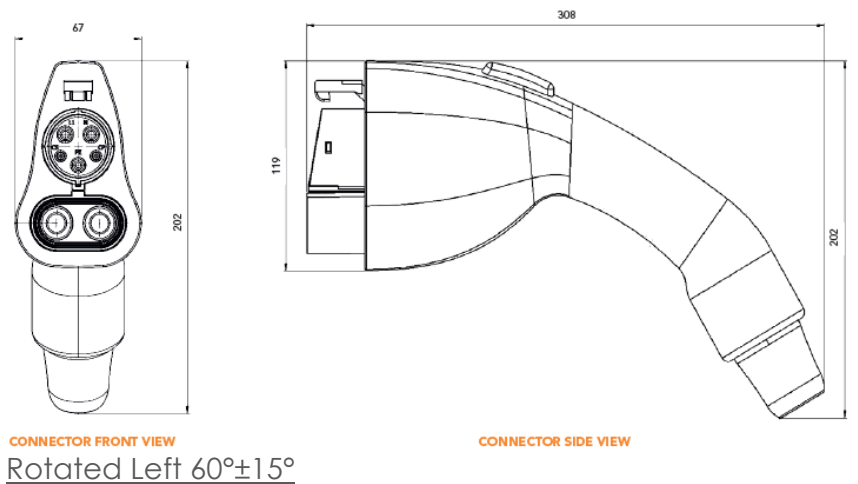

b) b) CHAdeMO High Power Coupler (200A Rated)

#### **Part Details**

Part Number: **190-0137-01** Manufacturer: **Rema** 

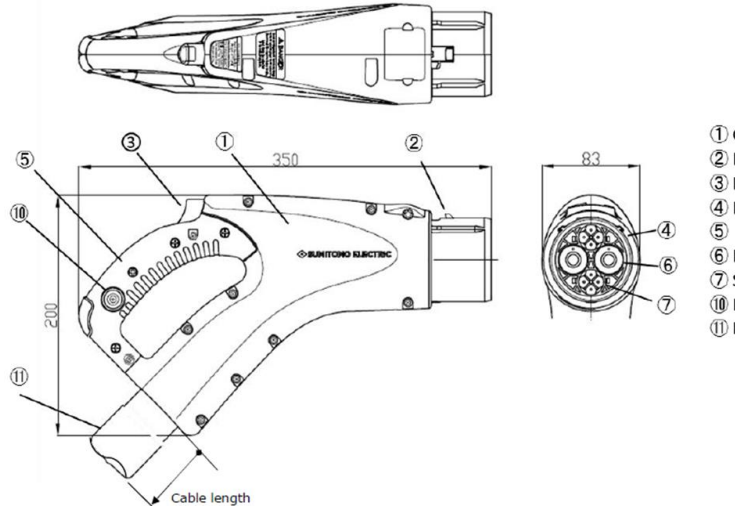

Case
 Latch
 Selease button
 Plug connector
 Grip cover
 Power line termnal
 Signal line terminal
 D LED lump
 EV cable

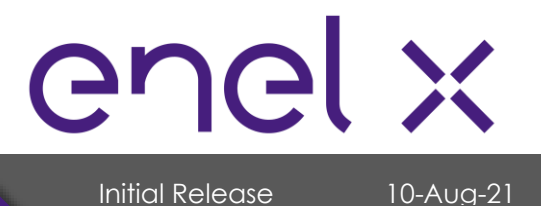

# **REVISION HISTORY**

#### **REVISION HISTORY**

| Revision | Date      | Description     | Originator   |
|----------|-----------|-----------------|--------------|
| 0        | 10-Aug-21 | Initial Release | Rosh Dihayco |

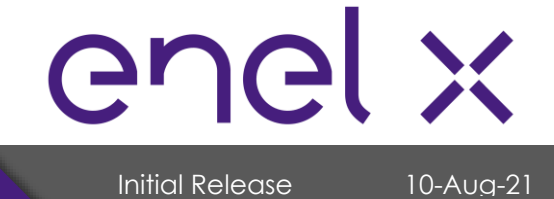